# ÉCOLE POLYTECHNIQUE FÉDÉRALE DE LAUSANNE

# SPRING

USER'S MANUAL

Nicolas Dubois Xavier Guidetti Timothy Marvel Nicolò Sitzia

SUPERVISOR : Dr. Matteo Galli

This manual is written as an introduction and a guideline for mechanical engineering students on how to use the SPRING project room, the tools which are available in it and as a starting point for DIY jobs. We wish to thank Dr Matteo Galli who has supervised the reorganising and has always been helpful for solving problems we encountered.

# Table des matières

| 1        | Introduction                                                                                                    | 4                                                                                                    |
|----------|----------------------------------------------------------------------------------------------------|----------------------------------------------------------------------------------------------------|
| <b>2</b> | General rules                                                                                                    | 4                                                                                                    |
| 3        | Drilling         3.1       Drill Press         3.2       Handheld drill                                                                                                    | <b>5</b><br>7<br>8                                                                                        |
| 4        | Cutting         4.1       Hand saws         4.2       Electric coping saw         4.3       Jigsaw                                                                                                    | <b>9</b><br>9<br>10<br>11                                                                                 |
| 5        | Polishing         5.1       Sandpaper         5.2       Belt sander                                                                                                    | <b>13</b><br>13<br>13                                                                                     |
| 6        | Gluing         6.1       Glue Gun         6.2       Epoxy glue                                                                                                    | <b>14</b><br>14<br>15                                                                                     |
| 7        | Hot air gun                                                                                                    | 16                                                                                                    |
| 8        | Threading, tapping and filing.         8.1       Threading a rod         8.2       Threading inside a hole         8.3       Counterboring                                                                                                    | 17<br>17<br>18<br>18                                                                                      |
| 9        | Welding/Soldering         9.1       Soldering iron                                                                                                    | <b>19</b><br>19                                                                                           |
| 10       | ) CNC                                                                                                    | 20                                                                                                    |
|          | 10.1 The machine       10.2 Tutoriel d'usinage 2.5D         10.2.1 Drawing       10.2.1 Drawing in CamBam         10.2.2 Drawing in CamBam       10.2.3 Machining settings in CamBam         10.2.3 Machining settings in CamBam       10.2.4 Fixing the Sheet         10.2.5 Machining with Mach3       10.2.5 Machining         10.3 3D machining       10.3.1 Drawing         10.3.2 Drawing using CamBam       10.3.3 Creating the machining passes with CamBam         10.3.4 Fixing the motherpiece       10.3.5 Machining with Mach3         10.3.5 Machining with Mach3       10.3.6 Fastening the mother piece for second part of the machining         10.3.7 Modifying the G-Code in CamBam       10.3.7 Modifying the G-Code in CamBam | $\begin{array}{c} 20\\ 20\\ 20\\ 21\\ 29\\ 34\\ 35\\ 39\\ 39\\ 39\\ 45\\ 48\\ 49\\ 53\\ 54\\ \end{array}$ |
|          | 10.3.8 Second machining pass with Mach3                                                                                                    | $\frac{54}{56}$                                                                                           |

| 11 Online resources       | 57 |
|---------------------------|----|
| 11.1 Classical machining  | 57 |
| 11.2 CNC                  | 57 |
| 11.3 CamBam Documentation | 57 |
| 12 Inventory              | 59 |

# 1 Introduction

The name SPRING is a concatenation of the following french words : (*Salle de PRojet pour INGénieur*). The SPRING workshop was created as part of a bachelor project during the 2015 spring semester. The aim of the project was to refurbish the room in a economical and safe way so it could be used as a workshop by the students.

Access to the workshop is done through the «CAMIPRO» system. Only people with the explicit authorisation from the Mechanical Engineering department are allowed to work in it.

A large set of manual and power tools, allowing the students to complete many tasks, are available in the workshop. In the first part of this presentation we will take a closer look at the general rules and safety requirements. Later, we will explain how to use the tools present. At last, we will offer detailed explications on the functioning of the CNC machine.

# 2 General rules

The following rules must be followed at all time in the workshop to prevent any form of accidents of happening.

Safety goggles are available in the blue drawer box next to the CNC machine. Their purpose is to protect eyes against any form of injury, for instance when drilling a hole in a block of aluminium with the drill press!

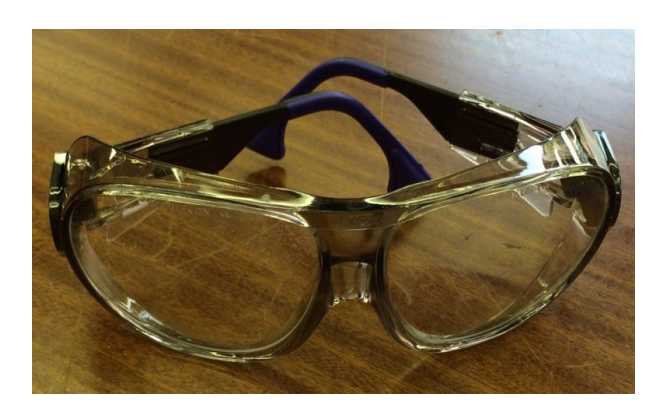

FIGURE 1 – UVEX safety goggles

Goggles must be worn when operating any machine with the blue «safety glasses» sticker. We recommend keeping goggles on as long as power tools are being used.

A safe distance must be kept from any power tool. Long hair must be tied up and any of the following must not be worn : jewelry, scarfs, ties, wristbands or indeed any piece of clothing which could get tangled up in the tool. Also, anyone operating am power tool is responsible of operating it and <u>must stay in the room</u> while it is operating. The use of any tool under influence of drugs, alcohol, medicine or any other behaviour altering substance is strictly prohibited. Smoking and eating are not allowed in the room. The rules are available on the door, in case of any doubt please read them carefully.

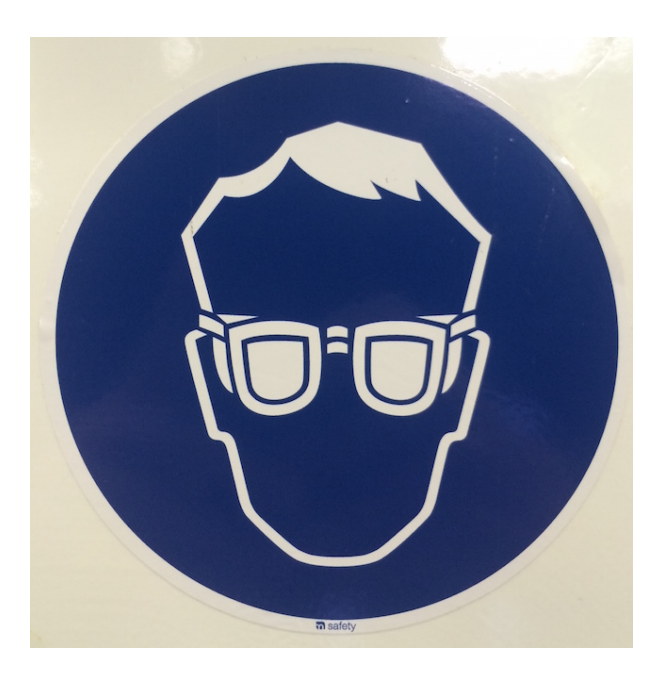

FIGURE 2 – Safety goggles sticker

# 3 Drilling

**Choice of the drill bit** A specific tool exists for each type of material, this general rule is especially true for drilling. In the workshop metal and wood bits are available.

The wooden tips are identifiable by their central sharp point and two side-going blades. The metal tips simply have two sharpened sides.

In order to drill other materials than wood or metal, one needs a specific drill bit. Hard mineral material, concrete and bricks for instance, require a specific concrete drill bit and percussion drill (not available in the workshop).

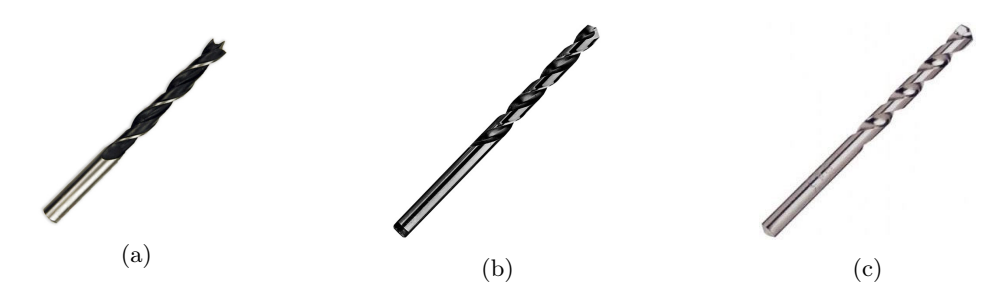

FIGURE 3 – wood bit(a), metal bit (b) concrete (c)

Drilling into plastic material can be done with the metal drill tips. This operation however requires cleaning if the tips since the plastic will melt onto the tip. The diameter of a drill tip is usually indicated on the box, in case of doubt use a calliper to determine the tips dimensions.

**Choosing the rotational speed** A proper operating speed, avoiding any structural damage to the piece, is a fundamental parameter to set for any drilling operation.

There are many tables indicating the operating speed (mm/min) according to the size of the tool and the material to be drilled into.

We have prepared the following table for your convenience, however keep in mind that the wider the drill bit gets, the slower the operating speed must be. The main danger is a too big operating speed.

| accorai       | according to the material of the piece being article into and tool atameter |           |                 |                      |  |  |  |  |
|---------------|-----------------------------------------------------------------------------|-----------|-----------------|----------------------|--|--|--|--|
|               | Soft wood                                                                   | Hard wood | Plastic/PVC/PET | Aluminium and Dibond |  |  |  |  |
| 3mm (1/8")    | 1800                                                                        | 1200      | 1500            | 1500                 |  |  |  |  |
| 6 mm (1/4")   | 1800                                                                        | 1000      | 1500            | 1500                 |  |  |  |  |
| 9mm $(3/8")$  | 1800                                                                        | 750       | 1500            | 1000                 |  |  |  |  |
| 12 mm (1/2")  | 1800                                                                        | 750       | 1000            | 750                  |  |  |  |  |
| 15mm $(3/5")$ | 1800                                                                        | 500       | 750             | 500                  |  |  |  |  |

Recommended operating speed (in RPM) according to the material of the piece being drilled into and tool diameter

The speed at which you descend into the material, the feed rate, should be around 2-3 mm/s. If you hear any suspicious noise, odds are something went wrong, try again using a lower feed rate or operating speed.

If you can not change the gear in which the drill press is set, try using the hand held drill.

Once the speed has been determined in m/min one needs to convert it into RPM's using the following formula :  $n = \frac{1000v}{\pi d}$ 

where v is the cutting speed and d the diameter of the drill tip. If the calculated speed using the above formula is not achievable, use the next inferior available speed. On-line information can also be useful, especially for exotic materials.

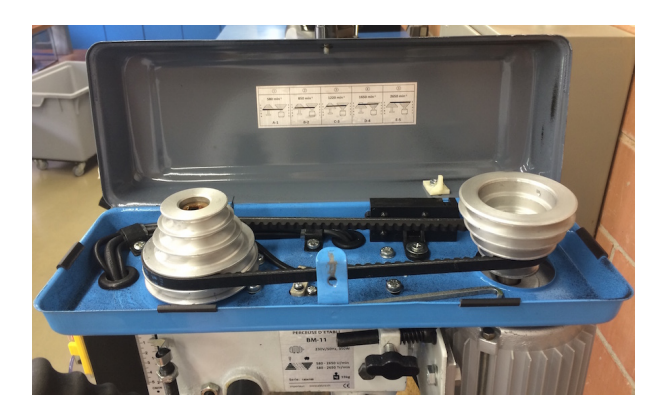

FIGURE 4 – Gearbox for the drill press

**Choosing the drill** As long as using the drill press is possible, it is recommended to use it. It's more accurate and more powerful than the hand held drill. The hand held drill is useful for operations on large objects which can not be moved easily. It can also be used as an electric screwdriver with special shaped bits.

**Safety rules for drilling** Glasses are mandatory for any drilling operation. The risk of a piece of matter being projected into the user's eyes is real. In order to prevent anyone from being spun around by the drill, long hair must be tied and any of the following must not be worn : jewelry, scarfs, ties, wristbands, large/long sleeves. Hands must be kept out of the drilling area. Once finished, the removal

of any chips should be done with a brush to avoid getting fingers burned. The chips and drill bit can reach high temperatures and must cool first. Cleaning the used parts is compulsory.

#### 3.1 Drill Press

**Safety rules** Besides the general safety rules, special safety rules apply to anyone using the drill press. The piece of matter being drilled into must always be safely held by the vise. Under no circumstances should small pieces be held by the operators hands, the risk of injury is very high. The «ALDURO» vise is available next to the drill press.

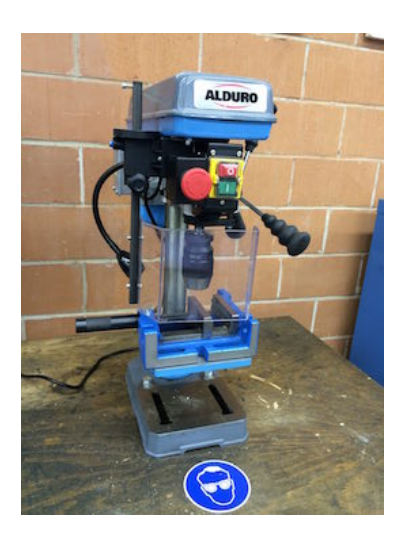

FIGURE 5 – ALDURO BM-11 Drill press

**Operating instructions** To modify the operating speed on the drill press, one has to access the gearbox on top of the drill press. In the gearbox the position of the belt can be changed, the higher the faster. Please note that the belt should always operate horizontally. To change the position, unscrew the screw on the left hand side of the drill allowing the back camshaft to move towards the front haft to ease the tension in the belt. Move the belt in the desired position using the specific j shaped tool available in the gearbox. Once in place, use the crowbar to force the back shaft back into position and lock the screw.

Once the speed is set, the drill bit must be placed into the jaw chuck. To access the jaw chuck, the protection Plexiglas must be turned sideways. It is important that the drill bit is centred in the jaw chuck. Take the piece to be drilled into and place it into the vise. The height of the support piece on which the vise is sitting must be adjusted so that the piece only sits slightly lower than the drill bit at it's rest point. When everything is in place, the drill can be turned on using the green button. Please note that the Plexiglas window needs to be in the closed position for the drill to start. To start drilling, slowly lower the drill bit using the big shaft on the right hand side of the drill. The speed of descent should be proportional to the material removal rate of the drill bit. The depth of the hole can be measured using the depth indicator on the drill press. Once the desired depth has been reached, gently let the drill bit rise to it's rest location. Use the red button next to the green start button to turn the drill off. Once the drill has stopped completely, rotate the Plexiglas window into the open position, clean the the chips with a brush or a vacuum cleaner and finally release the drilled piece out of the vise. Finally, clean and put away all the used equipment.

In case of an emergency or malfunction the drill can be stopped using the round red emergency button. Also, it is possible that the jaw chuck loosens itself from the drill press, this is because the jaw chuck has been mounted in such a way to prevent it from jamming if the cutting toque is to big. In case of such a disturbance, put the jaw chuck back into place, once the drill bit has been removed, using a rubber mallet.

**Tips** When drilling an end to end hole into wood, we advise that you use an extra wooden piece as a buffer, this will make for a better surface. If the piece is very fragile, use two buffers, one on top, one underneath.

#### 3.2 Handheld drill

**Safety rules** On top of the standard safety rules, specific rules apply to the hand held drill. The pieces to be drilled into must be fixed to an immobile piece of furniture, using either a vise or crew clamp. Only turn the drill on once it is pointing in the direction of the piece and always store it in such a way that it can not be hit accidentally. Also note that inhaling of chips and dust when drilling into hard materials should be avoided.

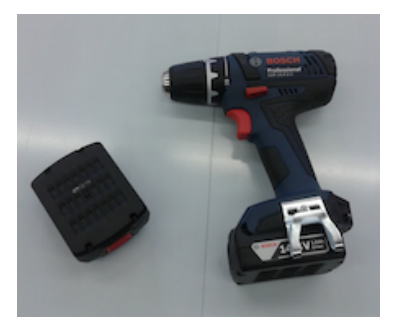

FIGURE 6 - BOSCH GSR 14, 4-2 LI hand held drill

**Operating instructions** After having checked that the battery is loaded and in place, lock the jaw chuck manually. Choose the desired type of work to be done on the numbered band, drilling in our case, shown by a drill bit. Two operating speeds are achievable, (1 slow, 2 fast), choose the appropriate one. It is essential, to avoid accidents and to drill a straight hole, to be in a stable position whilst drilling. Apply a fair amount of pressure on the drill and start drilling. If a lot of dust and chips are being created by the drilling, have someone else hold a vacuum cleaner during the drilling. Once the hole has been finished and as soon as the drill tip has cooled off, clean the drill and tidy up the workspace.

The hand drill can also serve as an electric screwdriver with the proper tips. The locking torque applied on the screw can be chosen between 1(smallest) and 14 (biggest).

**Tips** If drilling a large diameter hole, first drill a small hole at the centre of the desired hole which will the serve as a centre reference for a large drill tip.

# 4 Cutting

#### 4.1 Hand saws

**Safety rules** On top of the normal safety rules, it is important to pay attention to the hand holding the piece in place so that any injuries may be avoided. Never leave your fingers in the cutting area.

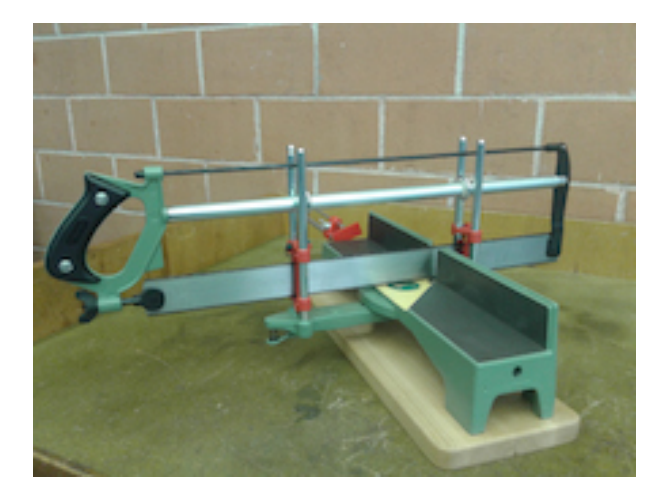

FIGURE 7 – ULMIA 352 angle saw

**Choice of the saw** The blade must be suited for the material being cut into. Blades for both wood and metal are available. The main difference between the two different blades is the size of the teeth. Also, in the case of the ulmia saws, the blades have different colors and the type is indicated on the saw «metal» and «bois» for wood.

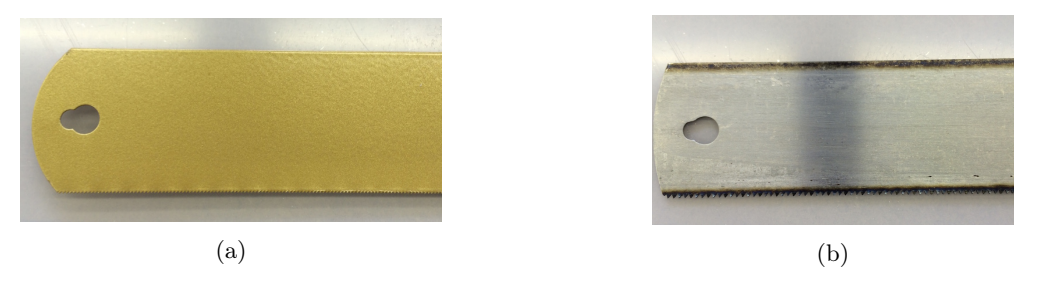

FIGURE 8 – Metal blade (a) Wooden blade (b)

**Operating instructions** To make sure the piece is not moving whilst it's being cut it is best to clamp it on the saw using a G-clamp. They are available in the blue draw chest next to the drill press.

The angle at wich the cut is made has to be set. The available angles are  $\pm 45$ ,  $\pm 36^{\circ}$ ,  $\pm 30^{\circ}$ ,  $\pm 22.5^{\circ}$ . Once set the user can start to cut into the matter. The cutting process involves two different steps. The active step during which pressure is applied in a forward motion and a passive phase where the blade is brought back to it's initial position. It is best to use the whole length of the blade. The recommended cycle rate is 1 Hz.

Fingers must be kept out of the cutting zone at all times.

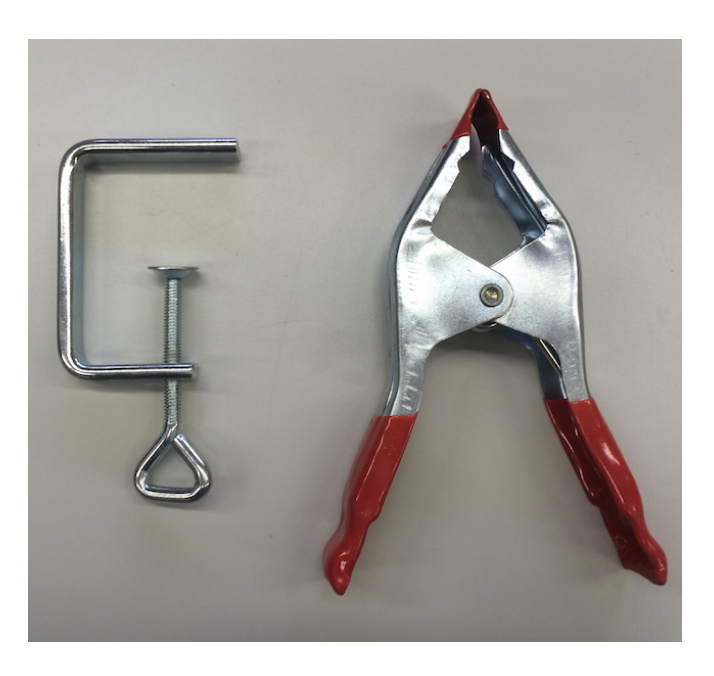

FIGURE 9 - G-clamp and simple clamp

Once the cut has been finished, clean the blade and the surrounding area with a vacuum cleaner. When cutting metal, don't forget that the edges might be sharp, if this is the case, use a metal file to round the edges to avoid cuts. When cutting wood, watch out for splinters!

**Tips** If a very precise cut is needed in wood or polymer plastic, it is possible to use the metal blade since it's finner yet still capable to cut through softer than metal matter. In any other situation we recommend the use of the wooden blade since it requires less effort and time. <u>NEVER</u> use the wood blade for any metal object.

#### 4.2 Electric coping saw

**Safety rules** On top of the general safety rules mentioned above, other specific rules apply to this power tool. We highly recommend the use of gloves, especially if the pieces cut are small. Never let the saw out of sight without making sure it has been properly turned off.

**Changing the blade** To change a blade proceed the according to the following instructions. Loosen the stress in the blade using the white leaver. Unscrew the top and bottom attachment. Gently take the blade out of position and insert the new blade into position. Tighten the top and bottom attachments using the adjustment wheel to make sure the stress in the blade is sufficient once the white leaver is back into position.

| Material            | Wood/MDF | Plastic/PVC | PET   | Aluminium | Dibond |
|---------------------|----------|-------------|-------|-----------|--------|
| Operating speed [%] | $>\!50$  | $>\!50$     | >50   | $>\!50$   | > 50   |
| Type of blade       | Wood     | Metal       | Metal | Metal     | Metal  |

Operating speed and choice of the blade

The speed is expressed as a percentage of the maximal operating speed. Please make sure that the right type of blade is mounted. A wood blade won't last long cutting aluminium.

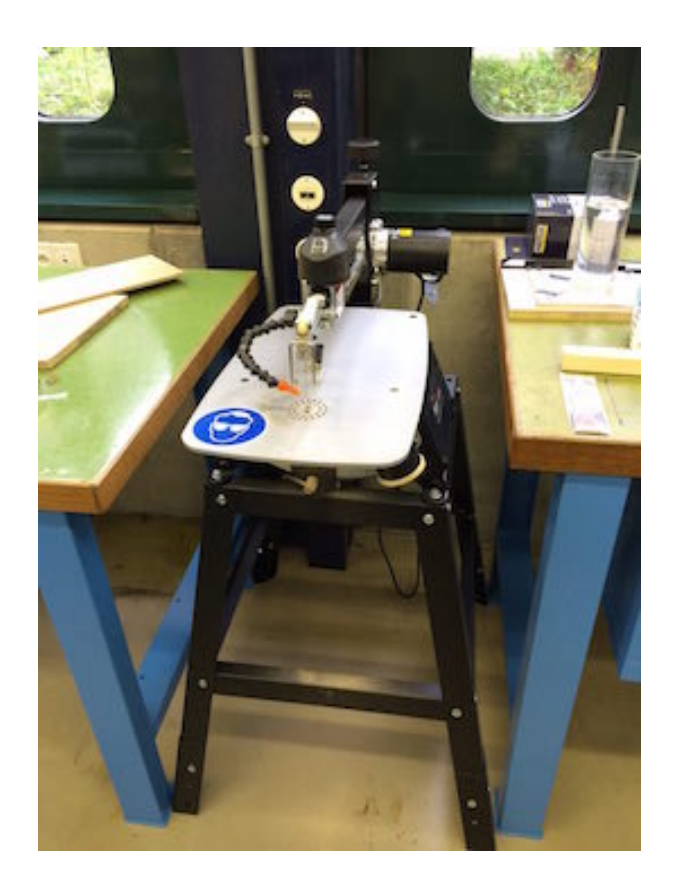

FIGURE 10 – EXCALIBUR EX-16 CEBS electric coping saw

**Operating instructions** To start off with the blade must be chosen according to the material of the piece. Blades for aluminium and wood are available. Once the proper blade has been chosen, make sure nothing can get into the way of the piece being cut. Keep in mind that a large piece being turned into different directions might take up more space than expected. Plug the operating tip of the vacuum cleaner into the chip exiting route on the lower right hand side of the saw. It is highly recommended to work with the vacuum cleaner, it can avoid the user a long and hairy cleaning of the saw. Set the height of the safety system to be slightly higher than the piece being cut, this prevents the piece of hanging on to the blade. Glasses must be worn during the operation of this power tool. Before turning on the saw, make sure the vacuum cleaner is in place and working and check to be sure that the speed is set to the minimum. This greatly reduces the risk of injury in case the blade has not been mounted properly.

Set the operating speed to the speed best suited for the material and start cutting. Never make any sudden moves, this might break the blade and the cut will be of a mediocre quality. Advance slowly and firmly along the cutting lines. When the blade exits the piece, slow down to avoid any sudden gestures. When the cutting is done, turn the speed back to the minimal setting before turning the machine off. Don't forget to clean the area!

#### 4.3 Jigsaw

**Safety rules** On top of the overall rules applying to the workshop, special rules apply to the jigsaw. Make sure the piece being cut into is well anchored to the table to prevent int from moving during the cutting operation. We strongly recommend the use of gloves and ear protection.

It is important to remember that a jigsaw is a tool with a free blade, it is important not to cut into either the power cable nor any part of one's body.

Choice of the blade The choice of the blade should be done according to the following table :

| Material             | Wood | Steel | Aluminium |
|----------------------|------|-------|-----------|
| Blade Type           | Wood | Metal | Metal     |
| Maximal depth $[mm]$ | 140  | 10    | 20        |
| Feedrate $[mm/s]$    | 10   | 2     | 3         |

For the blade speed, it is necessary to remember that it depends inversely on the material hardness. For a soft wood, it can be set at the maximum speed, while for aluminium it has to be very slow.

**Changing the blade** The blade needs to be changed when it is damaged or when cutting into a different material. Loosen the mount and take the blade out. Pay attention because it will get out alone as the spring behind it will push it outside. Loosen again the mount and insert the new blade so that it is well placed at the bottom. Verify if the blade is safely positioned.

**Operating instructions** To start off with, draw a line along which the cut is supposed to go. Use a pencil for wood or a permanent marker for metal. This line is important since, provided it has been properly followed, it guarantees a good cut. Place the piece in such a way that it can be clamped into position using g-clamps.

Make sure the electric cable is long enough and that the proper blade is on the saw.

Start cutting by pushing the saw into the piece. Don't push too hard, this will affect the quality of the cut surface in a negative way. When arriving to the end of the piece, make sure the piece cut out will not fall on the floor or cause any damage once it is loose from the original piece. Once finished, clean the surrounding area and the saw itself.

**Tips** If two people are present, it can be a good idea that one of them vacuums the chips away as they are being produced rather than waiting to clean the up at the end. For long or bulky pieces, we highly recommend that two people do the job. Whilst one makes sure the pieces don't move, the other one can do the cutting without worrying. Also make sure that the piece cut out will not break or cause damage due to it's own weight.

# 5 Polishing

#### 5.1 Sandpaper

**Safety rules** Sand paper is a harmless tool. Goggles are not compulsory but can be useful if the piece sanded is above the user's eyes. Also, the user pay attention not to hold onto the paper by the rugged side.

**Operating instructions** After having cut a piece, it frequently happens that the cut is not completely clean. This is when sandpaper should be used. Start by fixing the piece in a vice and then start off sanding the piece with a low number (rough) piece of sandpaper. Once all the large irregularities have gone, use smaller and smaller grain (bigger numbers) and continue sanding until the surface has the desired finish.

**Tips** Use large grain (small numbers typically 80) to start off with and then go down the size of grain. Don't start off with a small grain (large number), it is a waste of time and sandpaper.

#### 5.2 Belt sander

**Safety rules** On top of the above mentioned safety rules, other tool specific rules must be followed. During the operation, a large amount of dust will be generated, we recommend to avoid inhaling it. Also, it is important that fingers are kept out of the belt area to prevent injuries. Glasses are compulsory. Use the

**Operating instructions** Start off by fixing the piece in a vice or by clamping it onto a table. We recommend wearing an apron to prevent the dust of going onto your clothing. Plug the bystander in and start work. Once the job is finished, unplug the belt sander and thoroughly clean the piece using the vacuum cleaner.

**Tips** A second person vacuuming the dust away as it is being produced is a good idea, it creates much less of a mess in the workshop.

# 6 Gluing

#### 6.1 Glue Gun

Hot glue is a very efficient and wide spread way of gluing all sorts of different materials. It is an alternative to welding and screwing worth considering for medium size parts which are not designed to undergo large amounts of stress.

**Safety rules** Hot glue implies hot temperature. The temperature of the glue gun can vary between  $110^{\circ}$ C and  $190^{\circ}$ C. Touching it can burn your skin and have long lasting effects on it. Newly deposited glue will also be hot, so avoid touching it. In case of contact between hot glue and skin we recommend not to puncture any resulting blisters.

We strongly advise against inhaling the fumes.

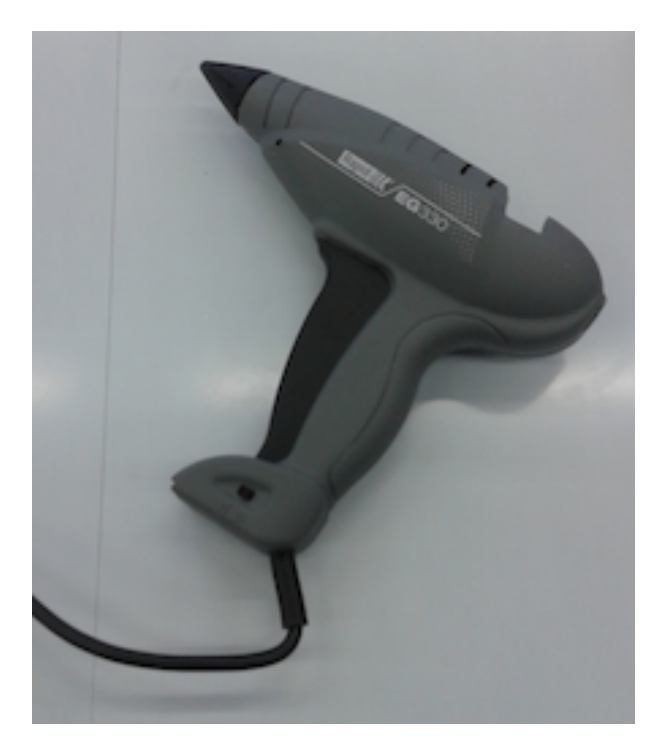

FIGURE 11 – RAPID EG 330 Glue gun

**Operating instructions** Prepare the surfaces to be glued together on a table and clean them. Take the glue gun and insert a glue stick in the rear end of the glue gun if none is already present. Install the small metal support piece allowing the glue gun to sit upright on it's own when not in the user's hand. Plug the glue gun in the power socket and wait or it to warm up. During the time it takes to warm up, leave a small container under the tip of the glue gun to avoid any excess glue of soiling the table. A pickle glass jar screw cap is available for this purpose. Once the glue is at melting temperature, point the tip at the surface to be glued and start by slightly pressing on the trigger to release the liquid glue. Be careful with the quantities, too much glue might be visible after the operation and might be unstable on the long run.

Once enough glue is on one piece, a large amount of pressure has to be applied on the two pieces whilst the glue dries. After all the gluing has been done, wait for the glue gun to cool off before cleaning it off and putting it back into it's box.

**Tips** Use g-clamps to press pieces together. No need to put a lot of glue on the desired surface, it might end up overrunning.

#### 6.2 Epoxy glue

Epoxy glue is a mix of resin and hardening compound. Once mixed, it becomes very resistant and allows for extremely solid gluing.

**Operating instructions** Prepare paper towels, a piece of cardboard, toothpicks, a glue syringe and of course the pieces to be glued together.

Break the white cap on the glue syringe off and squeeze out the desired amount of both liquids on the cardboard piece. Clean the tip of the syringe with a paper towel. Once the resin and the hardening compound have been well mixed using the toothpick, apply a thin layer of glue on the pieces to be joined. Wait 10 hours for the glue to dry and reach it's full material capabilities.

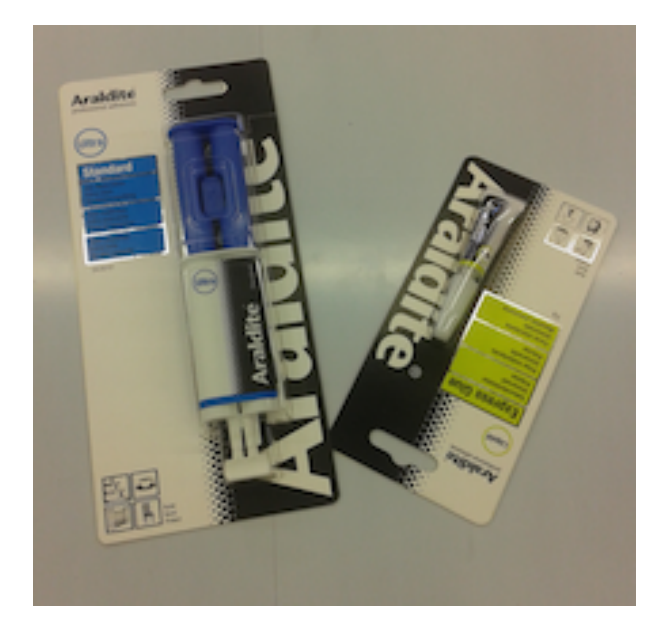

FIGURE 12 – Epoxy glue (left) and normal glue (right)

### 7 Hot air gun

**Safety rules** On top of the already mentioned safety rules for the room, specific safety rules apply to the hot air gun. The maximal temperature the air gun can reach is 600  $^{\circ}$ C, thus it is very important that it is never pointed at someone. We strongly advise the use of gloves to hold the part worked on in place unless for the use of heat shrinking tubes for obvious problems concerning precision. Never lay the hot air gun on it's side. Always make sure the hot tip is pointing upwards. Watch out for inflammable material!

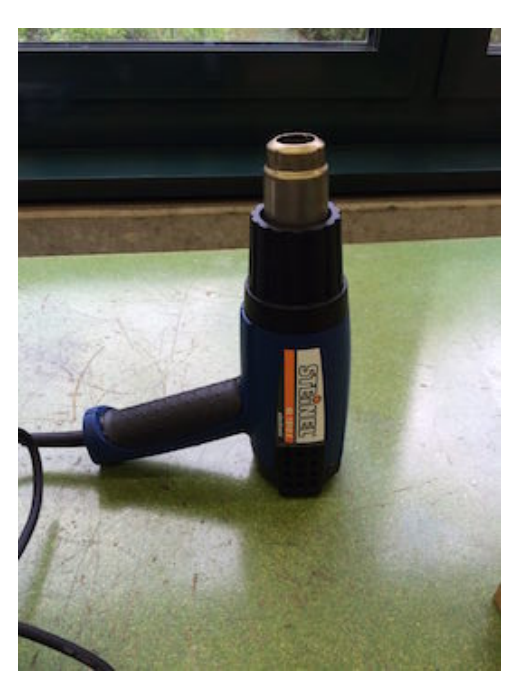

FIGURE 13 – Hot air gun

**Operating instructions** To start off with, prepare all the necessary material (the gun, the part, cables, heat-shrinking tubes). Choose the tip best suited for your needs (heating a small point, around a cable) and mount it on the gun. Plug the gun into a power socket and turn it on. The gun will need approximately 10 seconds to warm up. Once the operating temperature is reached, start working! Once the job is done, unplug and rest the gun with the tip <u>pointing upwards</u> to make sure the work surface is not damaged.

It will take roughly 20 minutes for it to cool off. As long as touching it with your hands is not possible, wait. Use the extra time to tidy up all the remaining tools used.

**Tips** For heat-shrinking tubes we suggest the use of power setting n°7 and air flow setting n°2. Be careful not to damage any wooden pieces.

The hot air gun can be used to melt glue from the glue gun and PET to use as a basic "welding" material.

# 8 Threading, tapping and filing.

Threading a rod is the mechanical operation of creating a screw thread. Industrial threading is done in many different ways. Tapping a hole is the opposite operation : cutting an inner thread so that a screw can hold in place. In the workshop, a series of taps, dies and drill bits are available in the following dimensions. M3, M4, M5, M6, M8, M10 and M12.

The tables come from "Le B.A.-BA à l'atlier" de Jean-Marc Colomb, collaborateur technique de l'atelier de l'Institut des matériaux de l'EPFL.

**Safety rules** Manually thread cutting involves no major safety risk as long as fingers are kept out of the immediate cutting area, it is however a delicate process requiring a lot of manual skills.

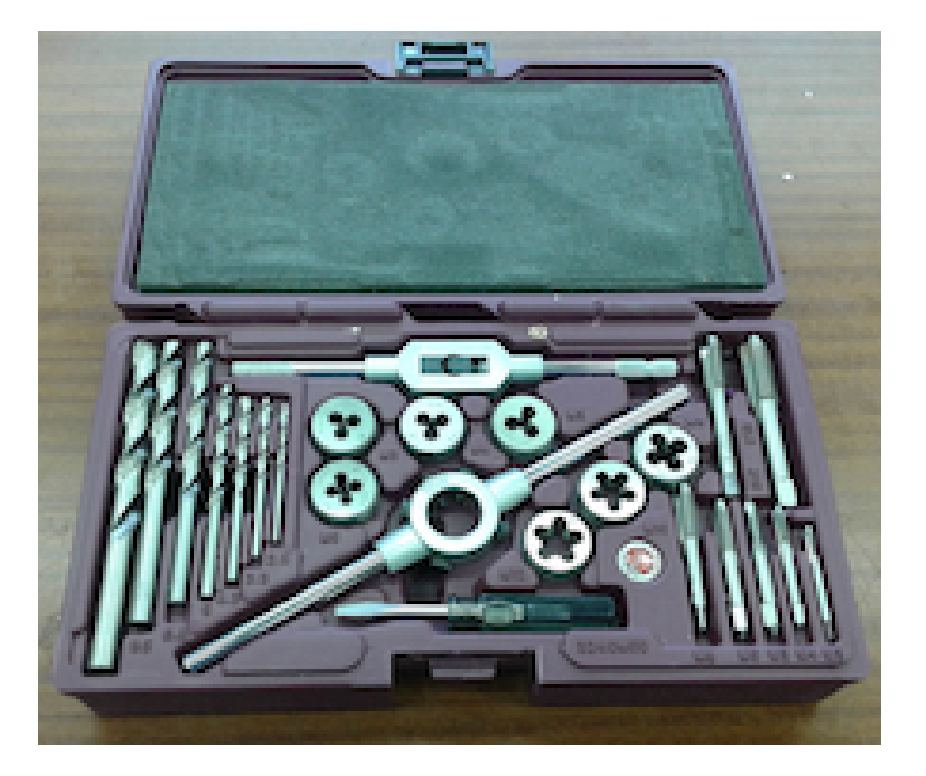

FIGURE 14 – Threading dies

#### 8.1 Threading a rod

**Choice of the die** The die must be chosen according to the rod that is to be threaded. The number following Mx indicates the diameter in [mm]. A 6mm wide rod must be threaded with a M6 die.

**Operating instructions** To cut a thread on a rod, start by fastening the rod in a vise. If the rod doesn't have a chamfer, use a metal file to create one. After having measured the diameter of the rod with a calliper, pick the right sized die.

Mount the die on the die wrench (big metal piece with a circle in the centre) and screw the screws on each side without applying too much pressure on them. Oil or threading lube available in the Zinkol orange/white container, must be applied on the rod.

Place the die vertically at the top of the rod, make sure it is placed exactly. Even a slight angle might create a thread that isn't aligned with the rod. Start by turning the die very slowly in the clockwise direction. Keep in mind that the rod and the die must be co-centric for this operation to succeed. For every full 360° turn done cutting, make a counter clockwise 180° rotation, this allows chips to be evacuated. Once the target depth has been reached gently remove the die by turning it in the anti-clockwise direction all the way to the top.

The job is finished, make sure the thread is co-centric with the rod. Don't forget the cleaning!

#### 8.2 Threading inside a hole

**Diameter of the hole** To thread a hole, the hole must be drilled before. The diameter of the hole depends of the thread of the screw for which the hole is being made. The following table gives the size of the drill tips available in the workshop according to the screw size and the size of the thread.

| Diameter                      | M2   | M3   | M4   | M5   | M6   | M8   | M10  | M12   |
|-------------------------------|------|------|------|------|------|------|------|-------|
| Thread                        | 0.40 | 0.50 | 0.70 | 0.80 | 1.00 | 1.25 | 1.50 | 1.75  |
| Diameter of the hole D-thread | 1.60 | 2.50 | 3.30 | 4.20 | 5.00 | 6.80 | 8.50 | 10.20 |

**Operating instructions** Start by choosing the tap which has the right diameter and insert it in the tap wrench (easily identifiable by it's v shaped vise). Place the tap vertically above the hole and start turning into the hole once it has been lubricated. Make sure the the tap and the hole are co-centric otherwise the thread will be cut sideways. Just like for external threading, for every full revolution of the tool, make a half revolution going the other way to break of the chips. Once finished, clean out the hole and the surrounding area and don't forget to clean up the used area.

#### 8.3 Counterboring

To drill a counterbore, a right sized hole must be drilled into the desired piece using the drill pres. For a cylindrical shaped head the dimensions of the hole are givin in the table below.

| Diameter | M2   | M3   | M4   | M5    | M6    | M8    | M10   | M12   |
|----------|------|------|------|-------|-------|-------|-------|-------|
| d2       | 2.20 | 3.20 | 4.30 | 5.30  | 6.40  | 8.40  | 10.50 | 13.00 |
| d3       | 3.30 | 6.00 | 8.00 | 10.00 | 11.00 | 15.00 | 18.00 | 20.00 |
| t1       | 1.60 | 3.50 | 4.50 | 5.70  | 6.80  | 9.00  | 11.00 | 13.00 |
| d5       | 4.60 | 6.50 | 8.60 | 10.40 | 12.40 | 16.40 | 20.40 | 23.90 |

The following definitions are used in the table :

 $\mathbf{d2}$  : diameter required for the frill

**d3** : diameter of the screw head

t1: depth of the counter-bore

d5: diameter of the counter-bore

# 9 Welding/Soldering

#### 9.1 Soldering iron

**Safety rules** On top of the general rules for the room, specific rules apply for the soldering iron. The user must make sure never to let the iron out of his eyesight when it is on. We don't recommend the use of gloves when soldering small parts because the user will not be as precise, thus we recommend being particularly careful when it is being used. Goggles are <u>mandatory</u>. We also recommend users to avoid inhaling the fumes from the soldering tin since it contains lead.

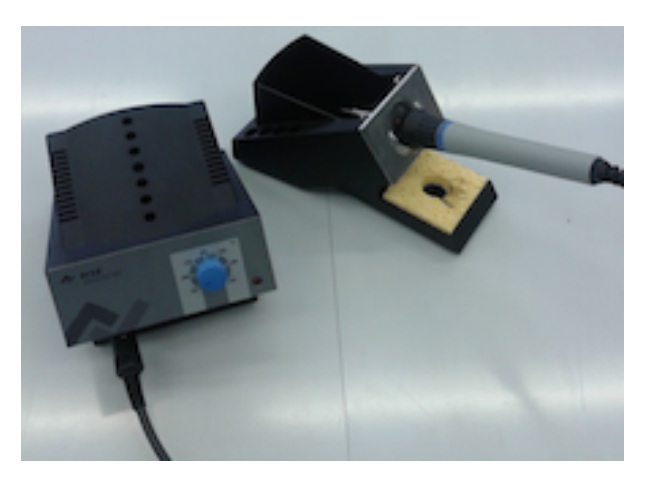

FIGURE 15 – ERSA ANALOG 60 soldering iron

Choice of the temperature When soldering pieces using soldering tin containing lead, a 300  $^{\circ}$ C operating temperature is enough to melt the soldering tin.

Higher temperature will increase the toxic fumes and cause the welding tin to become very liquid and maybe even to melt the surrounding pieces. A too low temperature will not create a solid weld and it will be difficult to weld with it since it would require the user not to move during 30 seconds or more, that can be difficult when every mm counts. This is especially true with electronic circuit boards.

**Operating instructions** To begin with, prepare all the necessary tools on the workbench. You will need the following equipment : the soldering iron, soldering tin and the parts which are going to be welded. The little sponge on the welding iron's main frame must be humidified before use. This allows the user to clean the tip of the soldering iron. Before plugging in the power socket, make sure all the switches are in the off position and that the soldering tip is in it's casing. Once the iron is plugged in and the temperature has been selected, wait for the iron to reach it's operating temperature without leaving it by it self. another person seeing it might not guess that the iron is at 200 °C! The indicator light will start blinking when the temperature has been reached, the iron is fully operational.

Hold the soldering iron on the junction between the two parts to bee welded until little drops of soldering tin start falling into the position. The amount of tin to be used depends on the size of the connection to be made. The deposited tin can be reheated and worked into position until the desired weld has been achieved.

Once the welding is finished, clean the tip of the welding iron on the little damp sponge when it is still hot. Turn the iron off and unplug it. Before putting it away in it's box, the iron must have cooled off to room temperature (this can take 20 min). Never cool the iron of by using cold water! Congratulations you've finished welding!

## 10 CNC

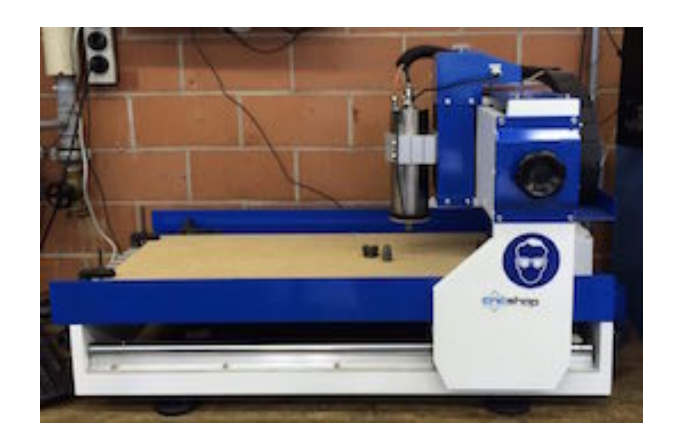

Figure 16 - CNC

#### 10.1 The machine

The CNC machine is a very useful and powerful tool. It's accurate and efficient. The main parts of the machine are : the main frame, the cutting area and the spindle. The machine has 3 degrees of freedom. Two different types of machining are possible 2.5D and 3D. The difference will be explained in detail using examples.

#### 10.2 Tutoriel d'usinage 2.5D

The aim of this tutorial is to show the user how to completely achieve a 2.5D manufacturing process in the workshop.

You will create a 2D document which will be translated using CamBam into G-code. Mach3 will then interpret the G-code and transmit the information to the CNC machine.

The piece used for this example is a box designed for a pack of playing cards, but you are free to create any piece of your own provided it is within the dimensions of the machine. The sheet used will be a 3mm thick PET sheet. The surface is needed is roughly 30 cm by 30 cm.

#### 10.2.1 Drawing

To begin with, a new project always starts with a new drawing. In the case of 2.5D machining, the drawing must be a 2D drawing saved as a 2D file. The 3D drawing of the part is of no direct use. If a 3D drawing is the only one available, make a 2D projection of the desired side. The 2D file <u>must be saved as a .dxf</u> file format, which can be read by any of the following programs (Catia, SolidWorks, Adobe Illustrator, Inkscape). If the drawing program allows for it, work in millimetres since it's the unit used by the CNC. This will also allow you to know the size of the part and will save time since no resizing process will need to be done.

Keep in mind that the zero point will be set, drawing the piece close to the zero point will save time during the placement of the sheet.

.dxf files can be created with CATDrawings of a Catia piece. Create a drawing in the XY plane on the desired part and then save it as a .dxf file.

| TIA V5 - [BOXDXF.CATDrav                                                                                                    | wing]               | A14-                        |                                                                                                    |                                                                                                    |                              |                      |  |
|----------------------------------------------------------------------------------------------------|---------------------|-----------------------------|----------------------------------------------------------------------------------------------------|----------------------------------------------------------------------------------------------------|------------------------------|----------------------|--|
| ault -                                                                                                    | v v B x S_G × ≡ A A | S -                         |                                                                                                    |                                                                                                    |                              | 🗙 Aucun 👻 🚿 洲 -      |  |
| A Contraction of the second second se |                     | Ecregation<br>Record Record | COURT<br>COURT<br>COURT | · · · · · · · · · · · · · · · · · · ·                                                                                                    | Type<br>DXF File<br>DXF File | -   Accur -   65 ∰ * |  |
|                                                                                                    |                     |                             | File game:<br>Serve as type:<br>- Enregistrer com                                                                                                    | BOXDUF<br>Af<br>CATDening<br>CATDening<br>of m<br>making<br>of m<br>making<br>of m<br>p<br>p<br>p<br>p<br>p<br>p<br>p<br>p<br>p<br>p<br>p<br>p<br>p |                              | See                  |  |

FIGURE 17 – Saving .dxf file in Catia

The .dfx files used for this tutorial are in "to be filled"

The .CatPart files are also available if anyone is interested by modifying the design for himself. Once the file is ready put it on a usb stick and transfer it to the computer controlling the CNC. Please note that this computer is NOT connected to the Internet.

#### 10.2.2 Drawing in CamBam

Open CamBam and load your .dxf file. If it has been saved properly, the piece should appear on the screen, in the XY plane.

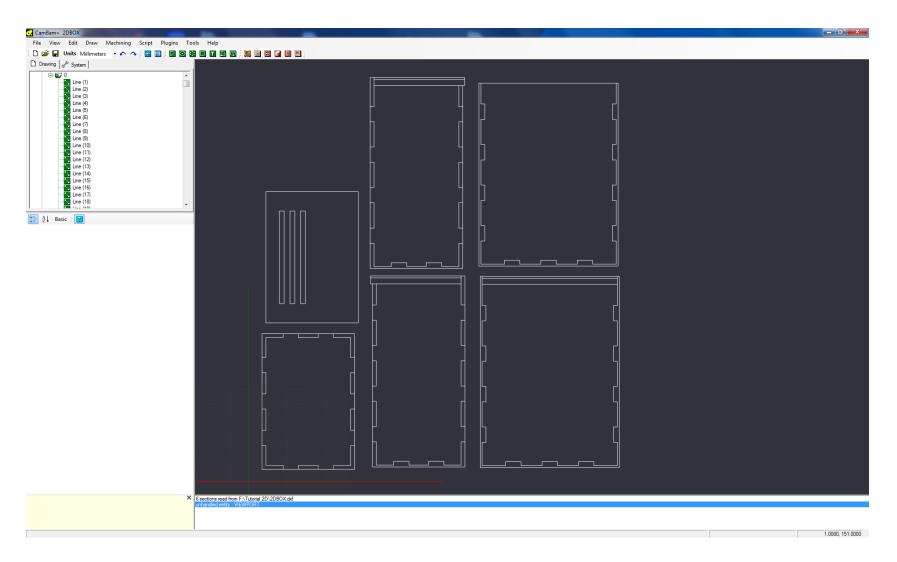

FIGURE 18 – .dxf drawing imported into CamBam

This is the point where the G-Code for the CNC will be prepared. We will show how it is done using the example of the box.

To move around in the drawing, keep the mouse's wheel pressed down. To zoom in and out, use the mouse's wheel the normal way.

The first important step is to make sure that all the individual lines determining the shape are united into one big "poly line". If this is not already the case, they have to be joined manually. To do so, select all the individual lines whilst CTRL is pressed. Once all the lines are selected, use the "Join" command found in the Edit menu. Any "Joint Tolerance" will do if the lines have been created as complete lines in the 3D program (Catia, SolidWorks etc).

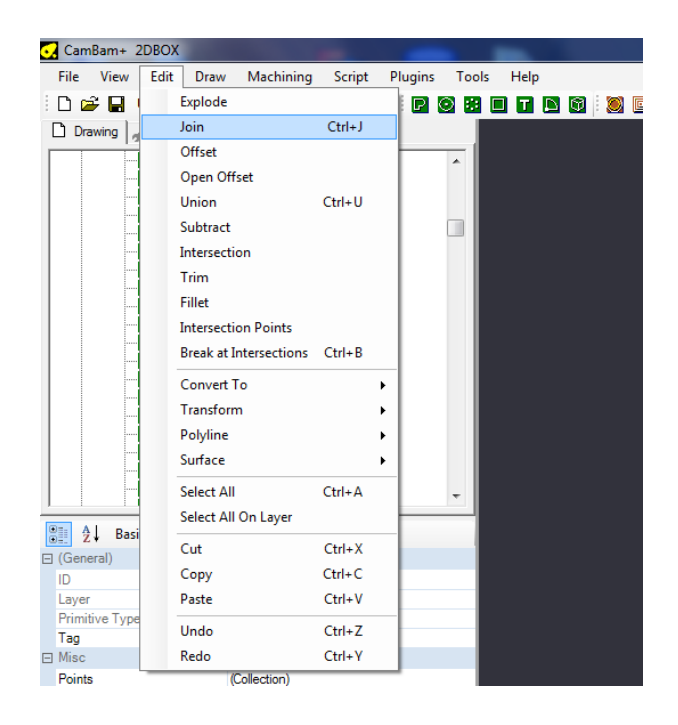

FIGURE 19 - "Join" Command in CamBam

If you want to cut a line at an intersection with another one to create a different polyline, select both lines and use the "Break at intersection" command found in the Edit menu. To join them together again, proceed as instructed above.

Selecting every line is possible using the "select All" command found in the "Edit" menu.

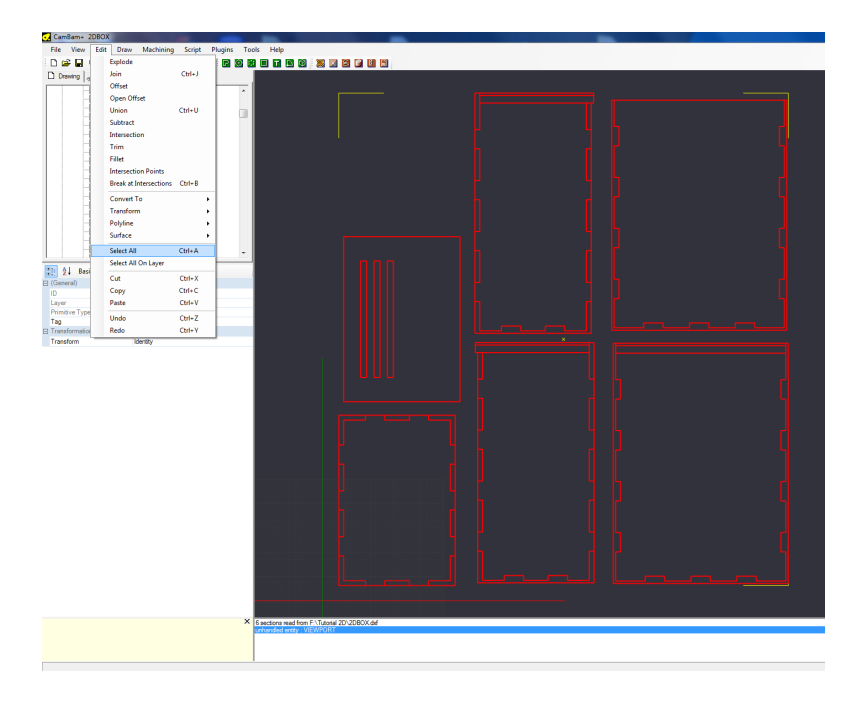

FIGURE 20 – Selecting all the lines

Choose "Join" with a "Joint Tolerance" of 0.1 in the "Edit" menu. You will see that the lines have been grouped into different polylines.

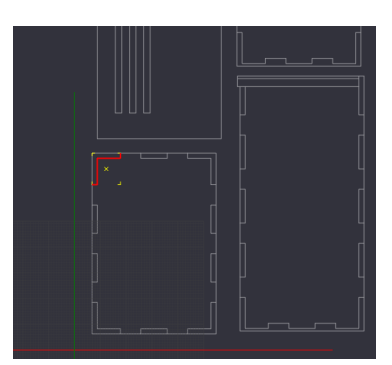

FIGURE 21 – Creating a polyline using individual lines

After having clicked on the right button of the mouse, choose the "Layer" sub-menu and click on "New Layer".

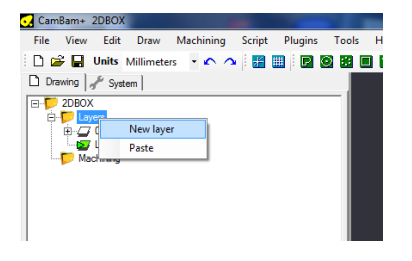

FIGURE 22 – Creating a new layer

Click on it and with the help of the CTRL button, select the following polylines and click on the "Copy" command in the "Edit" menu.

FIGURE 23 – Polylines to be selected

Select the Layer that you have just created ("Layer1"), right click and the click on "paste".

| File View Edit                                                                                                    | Draw Machining      | Script Plugins | Tools | Help |          |
|----------------------------------------------------------------------------------------------------|---------------------|----------------|-------|------|----------|
| 🗅 🚅 🔚 Units M                                                                                                    | lillimeters 🔹 🖍 🥠   | i 📰 📖 i 🖻 i    | 0 🗉 🛛 |      | <b>1</b> |
| 🗋 Drawing 🥜 System                                                                                                    | n                   |                |       |      |          |
| Derived States States |                     |                |       |      |          |
| Machining                                                                                                    | New layer           |                |       |      |          |
|                                                                                                    | Set as active layer |                |       |      |          |
|                                                                                                    | Hide                |                |       |      |          |
|                                                                                                    | Hide all but this   |                |       |      |          |
|                                                                                                    | Show                |                |       |      |          |
|                                                                                                    | Show all            |                |       |      |          |
|                                                                                                    | Clear               |                |       |      |          |
|                                                                                                    | Select all on layer | Shift+Ctrl+A   |       |      |          |
|                                                                                                    | Cut                 | Ctrl+X         |       |      |          |
|                                                                                                    | Сору                | Ctrl+C         |       |      |          |
|                                                                                                    | Paste               | Ctrl+V         |       |      |          |
|                                                                                                    | Delete              | DEL            | H     |      |          |
| Z Basic                                                                                                    | Rename              |                |       |      |          |
| (General) - Alpha                                                                                                    | 1                   |                |       |      |          |
|                                                                                                    | <u> </u>            |                |       |      |          |

FIGURE 24 – Pasting in the new layer

Go back to Layer "0", select the following polyines and click on "Break at intersection" in the "edit menu" and choose an "intersection tolerance" of 0.1.

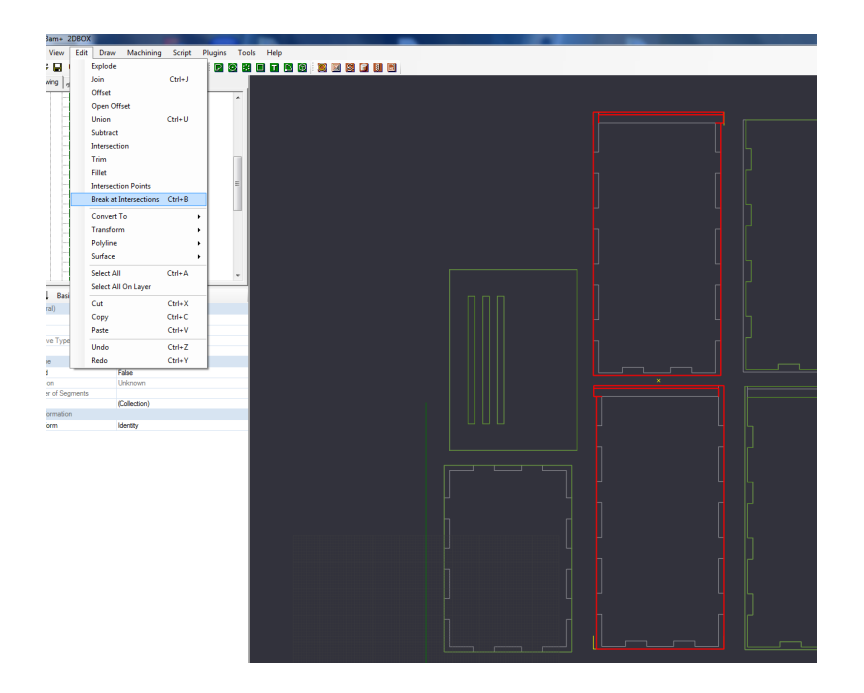

FIGURE 25 – Polylines to select for the "Break at Intersection" command

Choose only the following polylines and click on "join" in the "Edit" menu.

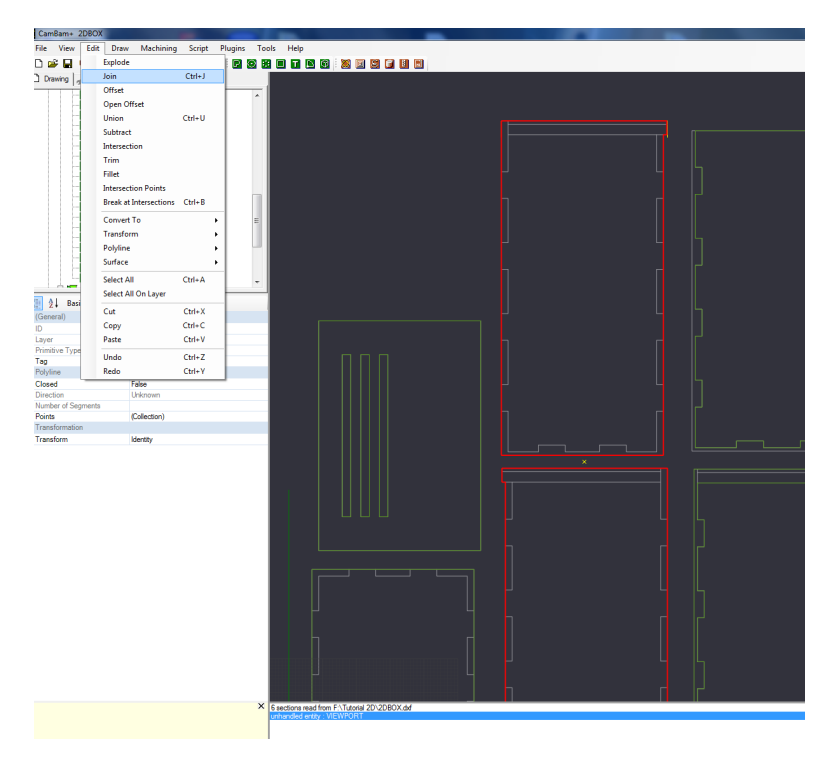

FIGURE 26 – Polylines to select for the "Join" command

Select the two polylines you have just joined, copy them (Edit  $\rightarrow$  Copy) and paste them into «Layer1». (Edit and paste).

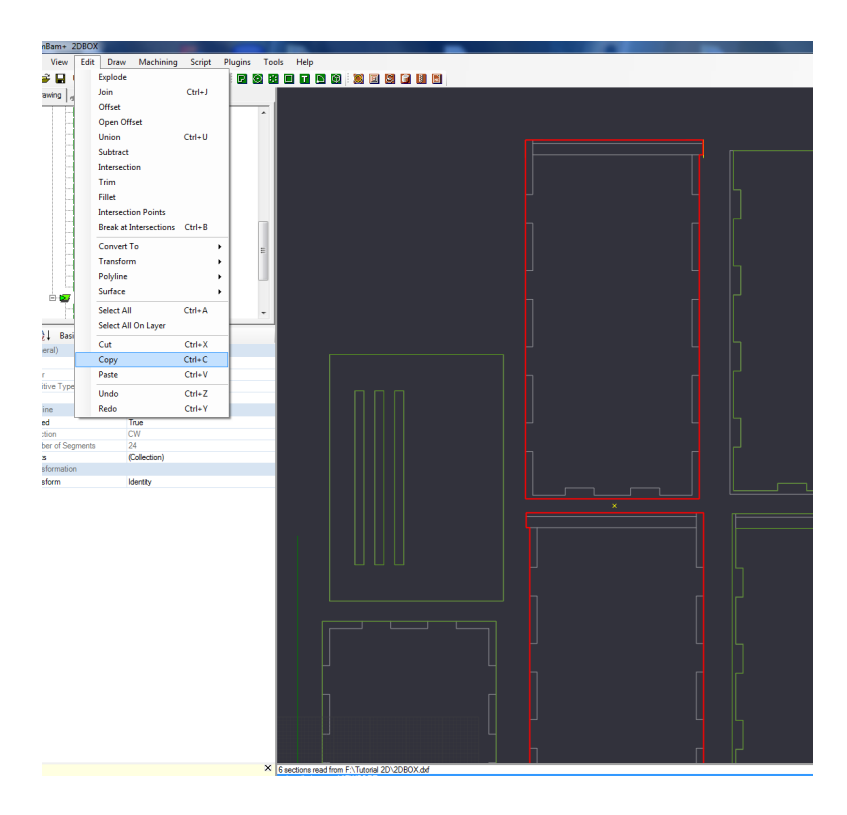

FIGURE 27 – Polylines to select for the "copy" command

Go back to layer 0 and click on "Select All on Layer" in the edit menu and after that click on "Break at intersections" in the same menu. Now return to the following lines and click on the "join" command in the "Edit" menu.

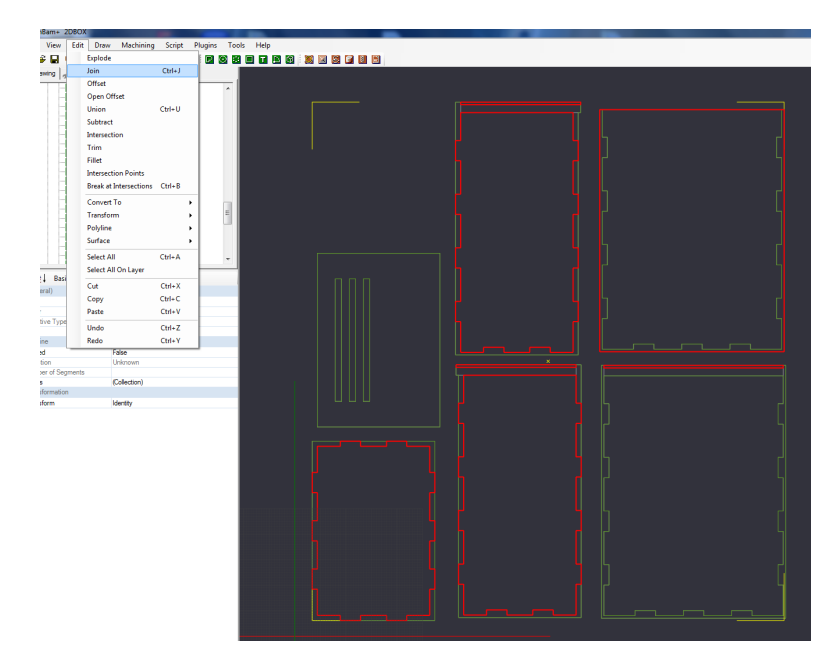

FIGURE 28 – Polylines to select for the "Join" command

Select the 7 polylines you have just joined, copy them ("Edit" and "Copy") and paste them into "layer1" ("Edit" and "Paste").

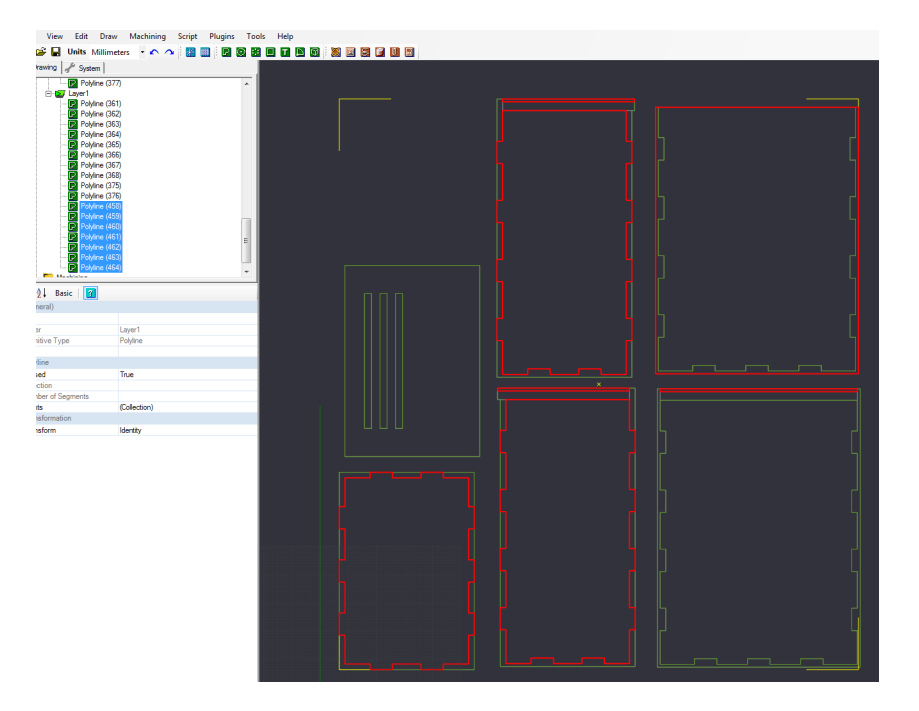

FIGURE 29 – Polylines to select for the "Copy" command

Come back to layer 0 and delete it (right click and "Delete").

| E D 2DBOX |                             |              |     |
|-----------|-----------------------------|--------------|-----|
|           | New layer                   |              | =   |
|           | Set as active layer<br>Hide |              |     |
|           | Hide all but this<br>Show   |              |     |
|           | Show all<br>Clear           |              |     |
|           | Select all on layer         | Shift+Ctrl+A |     |
| <b>Ŭ</b>  | Cut                         | Ctrl+X       |     |
|           | Сору                        | Ctrl+C       |     |
|           | Paste                       | Ctrl+V       |     |
| Ū         | Delete                      | DEL          |     |
|           | Rename                      |              |     |
| 🔢 🤶 Basic | <u> 1</u>                   |              | - E |

FIGURE 30 – Deleting layer "0"

It is possible to create drawing directly in CamBam, however we **strongly** advise you to always use a real drawing program, since it will be easier to use and usually a better suited program. CamBam is okay for minor modifications or last minute changes to the design. The principle shapes available are Rectangle, Circle, Polyline Text and Points. Their parameters appear in the box on the left hand side of the screen when they are created.

If interested, we recommend the CamBam documentation.

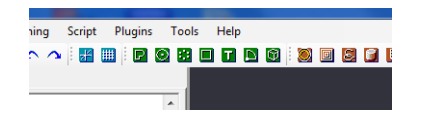

FIGURE 31 – Drawing tools

For our box, a small change regarding the original .dxf file is necessary : the size of the lid must be changed. Create a rectangle starting at the zero point. Click on the rectangle tool then on the zero point and then somewhere else on the screen. Press the ESC button.

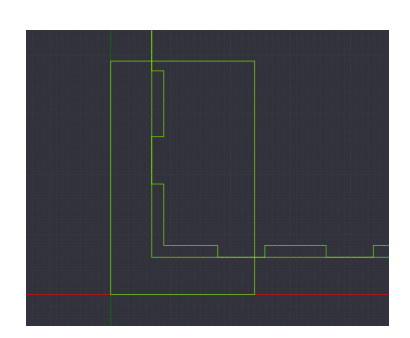

FIGURE 32 – Creating a rectangle at the zero reference point.

In the box on the left hand side of the screen, chose the size and position of the rectangle which has just been created. ("Height" of 70, "Lower Left" of "9,81,0", "Width" of 48).

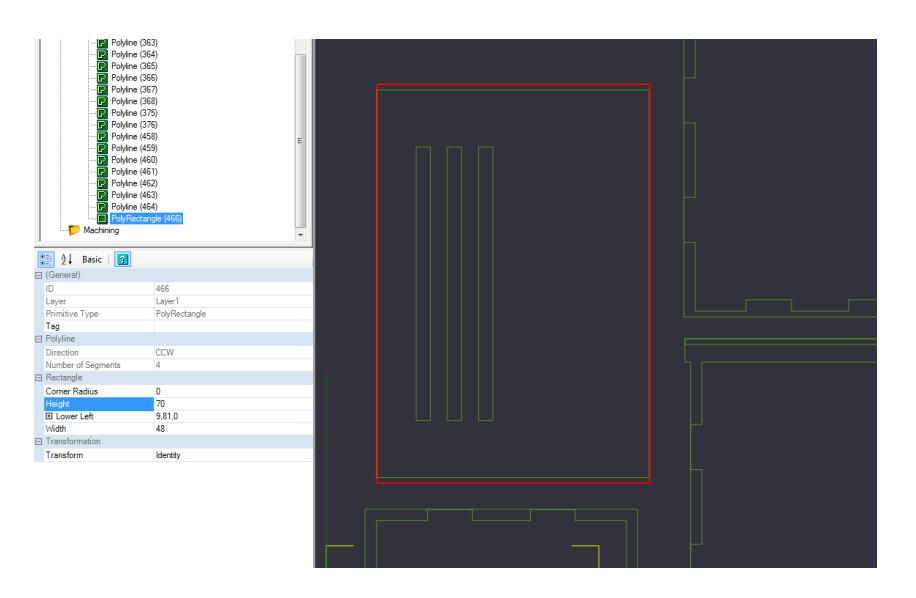

FIGURE 33 – Size of the rectangle and display in the XY plane

Delete the old smaller rectangle which this rectangle is going to replace.

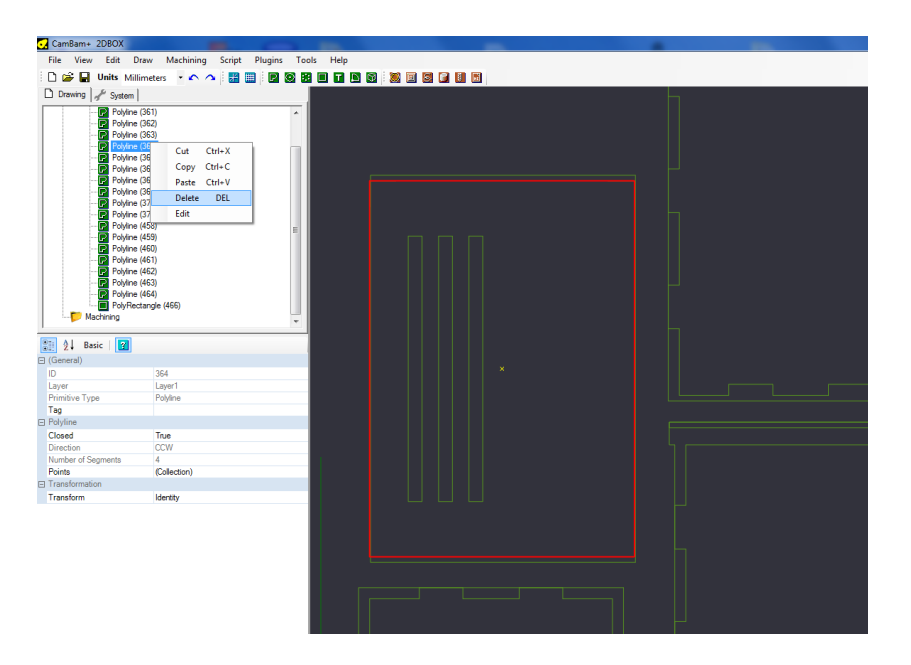

FIGURE 34 – Deleting the smaller rectangle

The drawings are now complete.

We will now take a look at the machining of the lines which have been drawn.

#### 10.2.3 Machining settings in CamBam

CamBam has a set of different machining settings : Profile, Pocket, Engrave, 3D profile amongst others.

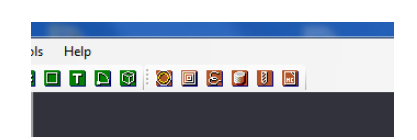

FIGURE 35 – Machining settings

The different settings are explained bellow.

**Profile :** Follows a closed line on the inside or the outside. The tool path will be tangent to the line. **Pocket :** Empties everything which is inside a closed line.

**Drill :** Drills a hole centred on a point (or a circle).

Engrave : Follows a line. The tip of the tool will be exactly on the line.

**3D Profile :** used for 3D surfaces from a 3D file (not used in this part).

The box will be made using the "Profile" and "Pocket" setting. Completely cutting the pieces out of the sheet will be the last step. All the machining that can be done before should be done wile the pieces are still part of the sheet.

To start of with, you can create the three strips on the sliding lid. Select the three corresponding rectangles and click on "pocket" in the manufacturing menu.

| File       View       Edit       Draw       Machining       Script       Plugins       Tools       Help         Image: Script       Image: Script       Image:                                                                                                    | CamBam+ 2DBOX        |                             |          | - |
|----------------------------------------------------------------------------------------------------|----------------------|-----------------------------|----------|---|
| Image: Source of the second second                           | File View Edit Draw  | Machining Script Plugins To | ols Help |   |
| Drawing         ✓ System           Image: System         Pocket           Image: System         Pocket           Image: Pocket         Pocket           Image: Pocket         Pocket           Image: Pocket         Pocket           Image: Pocket         Pocket           Image: Pocket         Pocket           Image: Pocket         Pocket           Image: Pocket         Pocket           Image: Pocket         <                                                                                                    | 🗋 🚅 🔲 Units Millime  | ters 🔹 🔿 🥱 📰 📖 🔘 🗷          |          |   |
| Image: Section of Section of Sectio                           | Drawing & Surton     |                             |          |   |
| Image: Control of the control of the control of th                           | Citering   gr System |                             | Pocket   |   |
| Image: State of State of                    | E Layer I            | 1                           |          |   |
| Image: Control of the second second secon                           | Polyine (362         | 2)                          | h        |   |
| Image: Constraint of Segments       Polytice (S6)         Image: Constraint of Segments       Polytice (S7)         Image: Polytice (S7)       Polytice (S7)         Image: Polytice (S7)       Polytice (S7)                                                                                                    | Polyine (363         | 3)                          |          |   |
| Polytice (680)         Image: Polytice (577)         Image: Polytice (577)         Image: Polytice (577)         Image: Polytice (578)         Image: Polytice (579)         Image: Polytice (579)         Image: Polytice (579)         Image: Polytice (579)         Image: Polytice (579)         Image: Polytice (579)         Image: Polytice (579)         Image: Polytice (570)         Image: Polytice (570)         Image: Polytice (562)         Image: Polytice (562)         Image:                                                                                                    | Polyline (365        | 5)                          |          |   |
| Image: Second Second                           | Polyine (366         | 5)<br>Tu                    | H        |   |
| Image: Second State State Sta                           | Polyine (368         | 3)                          |          |   |
| Image: Constraint of Segments       Colored         Image: Colored sets       Image: Colored sets         Image: Colored sets       Image: Colored sets                                                                                                    | Polyline (375        | 5)                          |          |   |
| Image: Constraint of Segments         Colored           Trag         Polyme           Polyme         Polyme           Polyme         Polyme           Image: Polyme         Polyme           Image: Polyme         Polyme           Image: Polyme         Polyme           Image: Polyme         Polyme           Image: Polyme         Polyme           Image: Polyme         Polyme           Polyme         Polyme           Image: Polyme         Polyme           Polyme         Polyme           Image: Polyme         Polyme           Polyme         Polyme           Po                                                                                                    | Polyline (376        | 5)                          |          |   |
| Image: Control of Segments         Control of Segments         Control of Segment                                                                                                    | Polyline (458        | 3) =                        |          |   |
| Image: Section (450)         Image: Section (450)                                                                                                    | Polyine (45)         | 4)<br>1)                    |          |   |
| Cosed     True     Cosed     True     Cosed     Tue     Cosed     Tue     Cosed     Cosed     CV     Number of Segments     Cosed     Cosed     CV     CV     Cosed     CV     COsed     CV     CV     Cosed     CV     Cosed     CV     Cosed     CV     Cosed     CV     COsed     CV     CV     COsed     CV     COsed     CV     COsed     CV     COsed     CV     COsed     CV     COsed     CV     COsed     CV     COsed     CV     COsed     CV     COsed     COsed     CV     COsed     COsed     CV     COsed     COsed     CV     COsed     COsed     CV     COsed     COsed     | Polyline (461        | -/<br>1)                    |          |   |
| Closed     True     Closed     Tue     Closed     Tue     Closed     Closed     | Polyline (462        | 2)                          |          |   |
| Image: Second Second                           | Polyline (463        | 3)                          |          |   |
| Adverting to read up read up read | Polyine (464         | +)<br>nla (466)             |          |   |
| 21     Basic       (General)       ID       Layer       Primisve Type       Polyline       Cloced       True       Direction       Cored       Fue       Pointa       Colection)                                                                                                    | Machining            |                             |          |   |
| 2) 1 Basic   2)     (General)     (General)     (Control)     (Layer 1     Layer 2     Layer 1     Polytice     Tag     Polytice     Top     Direction     CNV Number of Segments     (Celector)                                                                                                    |                      |                             |          |   |
| (General)         ID           ID         Layer           Layer         Layer1           Primiter Top         PolyIne           Tag         PolyIne           Direction         CW           Number of Segmenta         4           Pointa         Colection)                                                                                                    | 👔 🤰 Basic 🛛 👔        |                             |          |   |
| ID         Lpver           Lpver         Lpver.1           Primitive Type         Polyline           Teg         Polyline           Cloced         Tue           Direction         CW           Number of Segments         4           Prints         Colection)                                                                                                    | (General)            |                             |          |   |
| Layer         Layer1           Primive Type         Polyine           Tag         Image: Constraint of the Constraint of the C                                                                                                  | ID                   |                             |          |   |
| Primiter Type Polyne Tag Rolyline Closed True Direction CW Number d Segments 4 Points CCelecton)                                                                                                    | Layer                | Layer1                      |          |   |
| 14g Polytime Closed Tue Direction CW Number of Segments 4 Points (Celecton)                                                                                                    | Primitive Type       | Polyline                    |          |   |
| Closed         True           Direction         CW           Number of Segments         4           Prints         Collection)                                                                                                    | Tag<br>Debiline      |                             |          |   |
| Cucedo IV/e Direction CW Number of sectors A 4 Number of sectors Codection                                                                                                    | - Polyline           | Taua                        |          |   |
| Number of Segments 4 Points (Colection)                                                                                                    | Direction            | CW                          |          |   |
| Points (Collection)                                                                                                    | Number of Segments   | 4                           |          |   |
|                                                                                                    | Points               | (Collection)                |          |   |
| Transformation                                                                                                    | Transformation       |                             |          |   |
| Transform Identity                                                                                                    | Transform            | Identity                    |          |   |
|                                                                                                    |                      |                             |          |   |

FIGURE 36 – Polylines to select for the "Pocket" machining

On the left of the screen, in the "Machining" part of the menu, a machining instruction has been created. Select it and all the parameters to be adjusted for the proper manufacturing process will appear. Visible in figure 34 This is a crucial step, the link between the CNC and the drawing relies on getting this step right.

|   | Polyin<br>Polyin<br>Polyin<br>Polyin<br>Polyin<br>Down<br>Polyin<br>Polyin<br>Poly | e (461<br>e (462<br>e (463<br>e (464<br>ectang | )<br>)<br>))<br>)le (466) |     |
|---|----------------------------------------------------------------------------------------------------|------------------------------------------------|---------------------------|-----|
| 0 | 1 2↓ Basic   🕜                                                                                                    |                                                |                           |     |
|   | (General)                                                                                                    |                                                | T                         | - A |
|   | Enabled                                                                                                    |                                                | Inue<br>Destant           |     |
|   | Primitive IDe                                                                                                    |                                                | 262 262 261               |     |
|   | Shile                                                                                                    |                                                | 303,302,301               |     |
|   | Tag                                                                                                    |                                                |                           |     |
| _ | Cutting Depth                                                                                                    |                                                |                           | _   |
| ۵ | Clearance Plane                                                                                                    |                                                | 2                         |     |
|   | Clearance riane                                                                                                    |                                                | 3                         |     |
|   | Einel Dooth Increment                                                                                                    | 0                                              | 0.4                       |     |
|   | Check Surface                                                                                                    | 0                                              | 0                         |     |
|   | Target Depth                                                                                                    | 8                                              | 0                         |     |
| _ | Function and all                                                                                                    | O                                              | v                         |     |
|   | Transform                                                                                                    | 0                                              |                           |     |
| _ | i ransform                                                                                                    |                                                |                           | 1   |
| ۲ | reedrates                                                                                                    |                                                |                           |     |
|   | Cut Feedrate                                                                                                    | 0                                              | 800                       |     |
|   | Plunge Feedrate                                                                                                    |                                                | 300                       |     |
|   | G-Code Options                                                                                                    |                                                |                           |     |
|   | Custom MOP Footer                                                                                                    | O                                              |                           |     |
|   | Custom MOP Header                                                                                                    | 0                                              |                           |     |
|   | El Start Point                                                                                                    | G                                              |                           |     |
|   | Velocity Mode                                                                                                    | 0                                              | Undefined                 |     |
|   | Work Plane                                                                                                    | O                                              | XY                        |     |
| Ξ | Lead In/Out                                                                                                    |                                                |                           |     |
|   | Lead In Move                                                                                                    | O                                              |                           |     |
|   | E Lead Out Move                                                                                                    |                                                |                           |     |
| ۵ | Options                                                                                                    |                                                |                           |     |
|   | Collision Detection                                                                                                    | G                                              | Тлие                      |     |
|   | Cut Ordering                                                                                                    | G                                              | Depth First               |     |
|   | Milling Direction                                                                                                    | ۲                                              | Conventional              |     |
|   | Optimisation Mode                                                                                                    | G                                              | New (0.9.8)               |     |
|   | Region Fill Style                                                                                                    | ۲                                              | Inside + Outside Offsets  |     |
|   | Roughing / Finishing                                                                                                    | ©                                              | Roughing                  |     |
| Ξ | Spindle Control                                                                                                    |                                                |                           |     |
|   | Spindle Direction                                                                                                    | G                                              | CW                        | *   |
|   |                                                                                                    |                                                |                           | ×   |

FIGURE 37 – Machining with it's settings

For every manufacturing process, CamBam has default parameters. Most of them are the right ones but some will need some tuning.

The most important parameters for 2.5D manufacturing are : InsideOutise, CutFeedRate, DepthIncrement, TargetDepth, StepOver, SpindleSpeed, ToolDiameter.

**InsideOutside** : allows the user to choose to follow the inside or the outside of a line. (Profile setting).

CutFeedrate : It is the tool's speed at which it advances (mm/min).

**DepthIncrement :** the increment for every machining pass.

**TargetDepth** : The final depth the tool will reach.

For instance, a TargetDepth of -15 with a DepthIncrement of 5 will result in the CNC machine doing three 5mm machining passes. The final depth will be of 3x5mm=15mm.

**StepOver :** In the "pocket" setting, you can choose by how much the tool will step over on the next pass.

For instance, a 30% StepOver will result in 70% of the surface of a pass will already have been machined in the previous pass.

SpindleSpeed : operating speed of the tool, in rpm.

ToolDiameter : diameter of the tool used for the machining operation.

The two most important parameters are CutFeedrate and SpindleSpeed. Their choice depends upon the material being machined and the tool used. Further information is given in the chapter dedicated to the matter.

For more exotic parameters, please read the documentation.

The parameters to be modified for the firs machining pass are the following :

Target Depth : -0.3 Cut Feedrate : 1000 Spindle speed : 12000 Tool Diameter : 2.5 Tool Number : 2

Once the parameters have been set, select the following lines and click on "Profile"

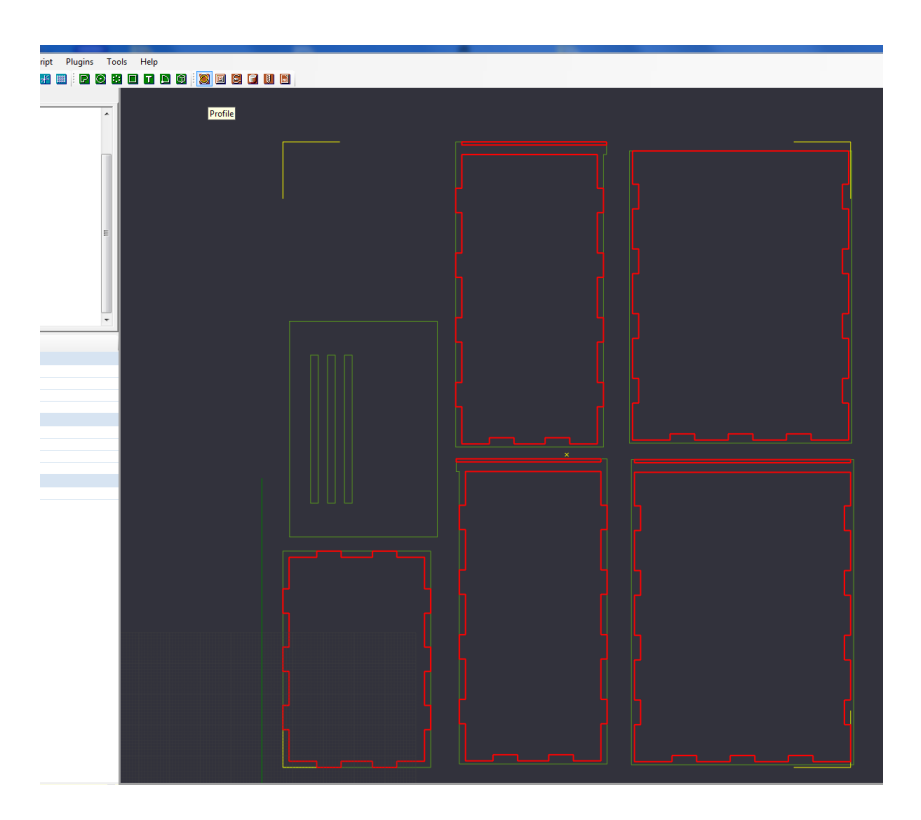

FIGURE 38 – Polylines to select for the "Profile" machining

Modify the following parameters : **Depth Increment :** 1 **Target Depth :** -2 **Cut Feedrate :** 1000 **Corner Overcut :** true **Spindle speed :** 12000 **Cut Width :** 3.5 **Tool Diameter :** 2.5 **Tool Number :** 2

The overcut moves the tool around the square edge in such a way that the final edge will be square (and not round) on one side. (the other side, on the part to be thrown away, will have the traces of the tool since it's diameter is not equal to zero). This is important since it allows for the tight fitting of the pieces. Cut Width allows to grow the size of the pass to a larger size than the tool diameter. In our case, the tool will pass through twice resulting in the same as if a 3.5mm wide tool had been used.

Finally, select the following lines and create another "Profile".

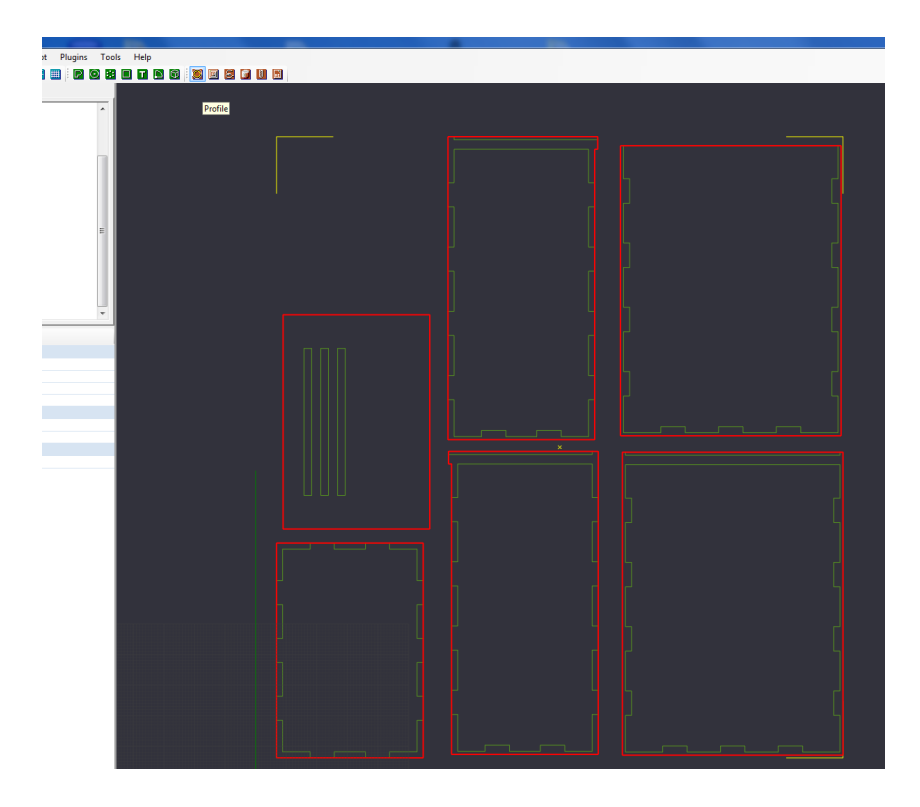

FIGURE 39 – Polylines to be selected for the second "Profile" machining

The parameters are the following : Depth Increment : 1.5 Final Depth Increment : 2 Target Depth : -3.5 Cut Feedrate : 1000 Corner Overcut : true Spindle speed : 12000 Tool Diameter : 2.5 Tool Number : 2

Make a right click on on of the manufacturing settings and click on "generate toolpath". This function in CamBam allows you to visualise the path the tool will make.

To have a complete view, select "part 1", right click and choose "generate toolpath" again, but this time for the whole "Part1".

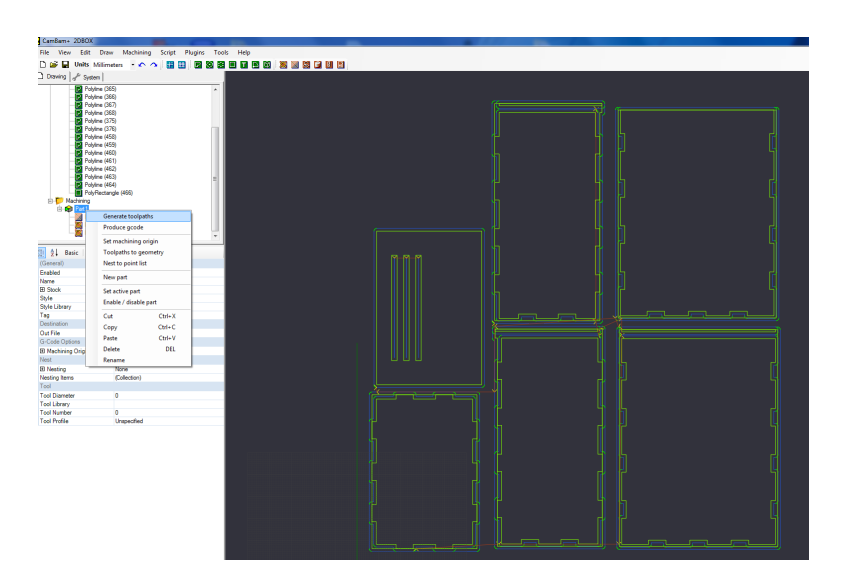

FIGURE 40 – The "toolpath" utility

The work in CamBam is done. Right click on "Part 1" and choose "Produce G-code". Save the G-code and prepare yourself to start working on the CNC.

In our case, the CNC will start by the stripes on the lid, the cut the three pockets and, at last, cut out the pieces.

#### 10.2.4 Fixing the Sheet

Put the sheet to be cut into on the buffer sheet. To achieve a good quality and to avoid any accidents, we recommend using double faced Scotch tape between the buffer sheet and the PET sheet. If possible, aim for the parts being cut out and could move around once cut.

Another option is creating holding tabs in CamBam. For 2D machining, CamBam can do it automatically. To use that function, click on the "Profile" to be machined and modify the "Holding Tabs" parameter. In our case, we will not be using this option because it has undesirable effects on the precision of the cutting. We want our edges to be very accurate to make sure the parts will fit into one another.

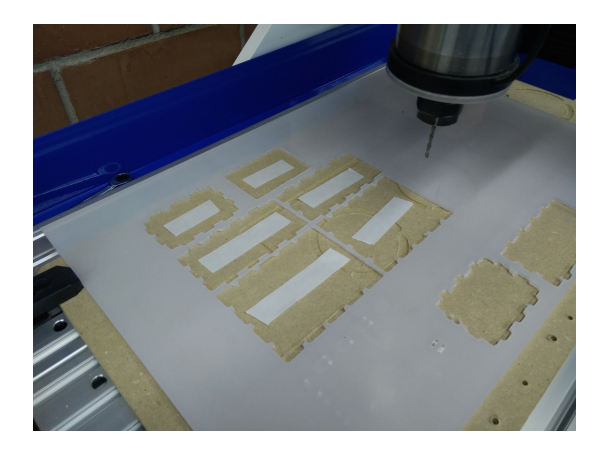

FIGURE 41 – Applying double-faced Scotch tape

The sheet can now be fastened onto the buffer sheet with the metal clamps. Use a sheet which has already been cut for the same piece to place the Scotch tape if available.

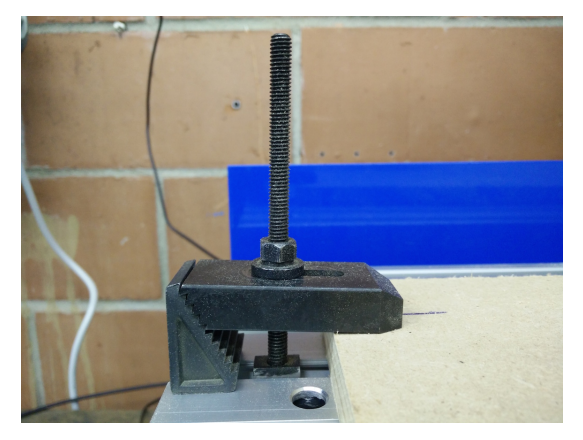

(a) Clamp fastend the right way

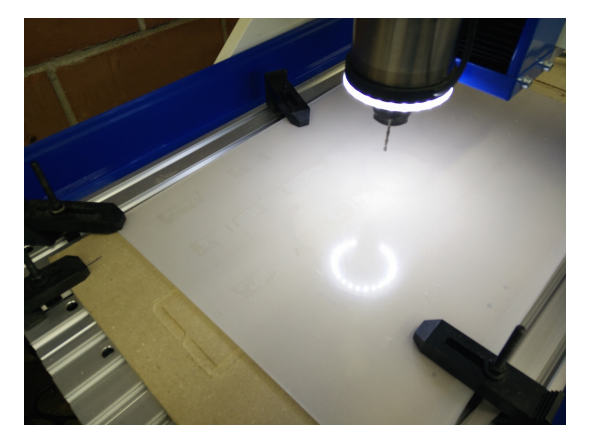

(b) Clamping the sheet to the Buffer

Figure 42

#### 10.2.5 Machining with Mach3

Turn the CNC on and put on the safety goggles at your disposal

The switches are below the drawer on the bottom left side of the table. Press on the green button and then turn the three buttons into the "I" position.

Start Mach3 and click on "OK" in the small window which should pop up. Click on "Reset".

|                                                                                       | Edit G-Code   | Rewind Ctrl-W    |  |  |
|---------------------------------------------------------------------------------------|---------------|------------------|--|--|
| Cycle Start                                                                           | Recent File   | Single BLK Alt-N |  |  |
| SAILORA                                                                               | Close G-Code  | Reverse Run      |  |  |
| Feed Hold                                                                             | Load G-Code   |                  |  |  |
| <spc></spc>                                                                           |               | Block Delete     |  |  |
|                                                                                       | Set Next Line | M1 Optional Stop |  |  |
| Stop                                                                                  | Line 0        | Flood Ctrl-F     |  |  |
| <alt-s></alt-s>                                                                       | Run From Here | Dwell CV Mode    |  |  |
| y Mode Active         On/Off<br>Z Inhibit<br>G-Codes           M-Codes         +0.000 |               |                  |  |  |

FIGURE 43 – "Reset" button in Mach3

Once Mach3 is on, you can move the CNC spindle in the cutting area using the keyboard. Use the UP, DOWN, LEFT, RIGHT keys to move in the X and Y plane. To move up and down use the \$ and "keys (Left of to the Enter key).

If you want to go faster, simultaneously press the SHIFT and any key mentioned above.

Remove the lock-nut holing the spindle tip onto the spindle and insert the chuck which has the right size four your tool diameter. In our case, we need a 1/8 chuck. The chuck must be clipped into the lock-nut (it makes a very specific noise), it can require some additional force (turn it slightly if necessary). Once the chuck in place, insert the desired tool. In our case we will be using the 2.5 mm 1 tooth countersink bit.

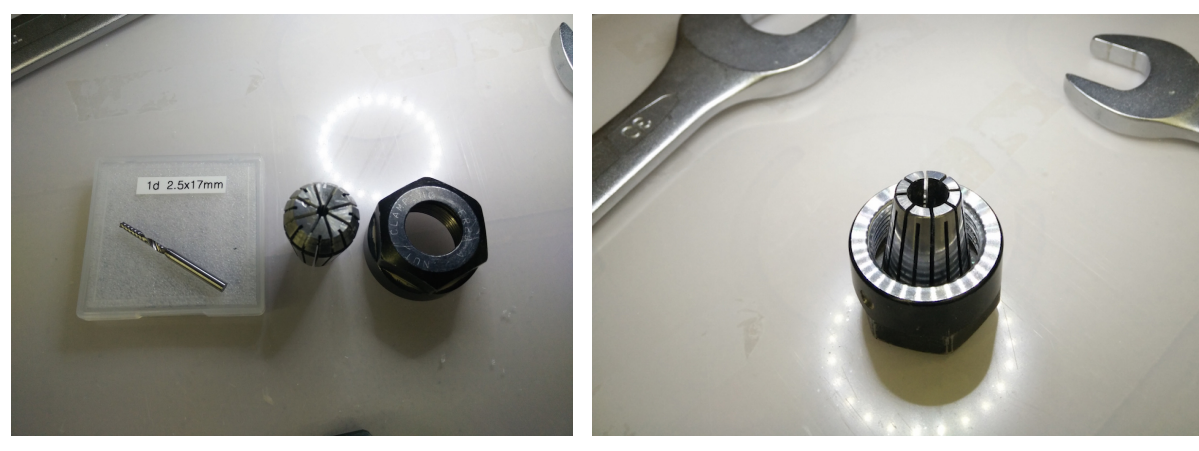

- (a) Cutting tool, chuck et lock-nut
- (b) Chuck correctly inserted into the lock-nut

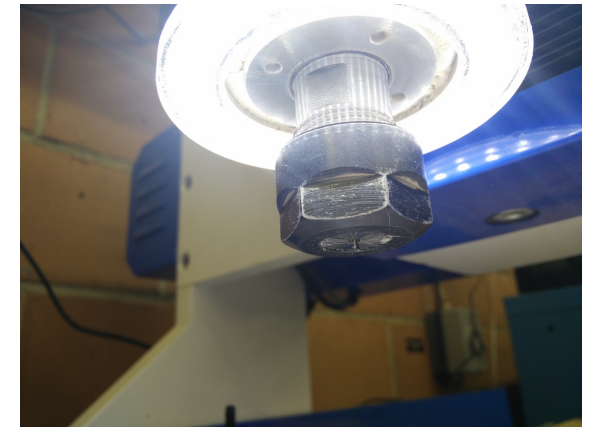

(c) Lock-nut correctly screwed onto the spindle

Figure 44

Usually, it is best to use the shortest possible tool for any job. The longer the tool the bigger the vibrations. Also, push the tool as far as the machining allows it into the chuck, this will also reduce the intensity of the vibrations.

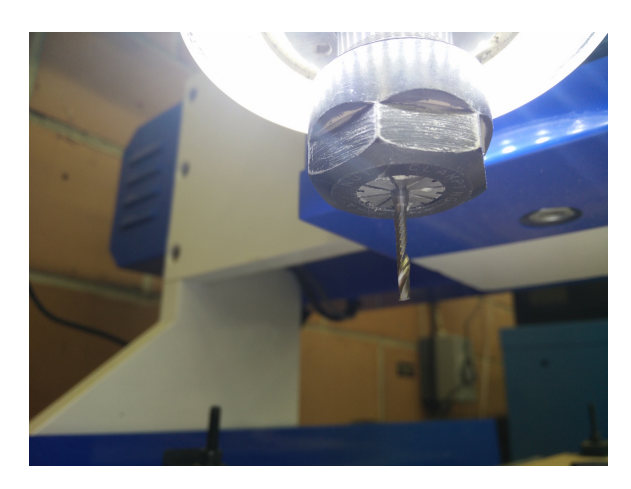

FIGURE 45 – Tool correctly inserted into the chuck

Once everything is in place, tighten the lock-nut using the 21 and 30 size wrenches. No need to tighten it too much, you could damage the chuck or the tool.

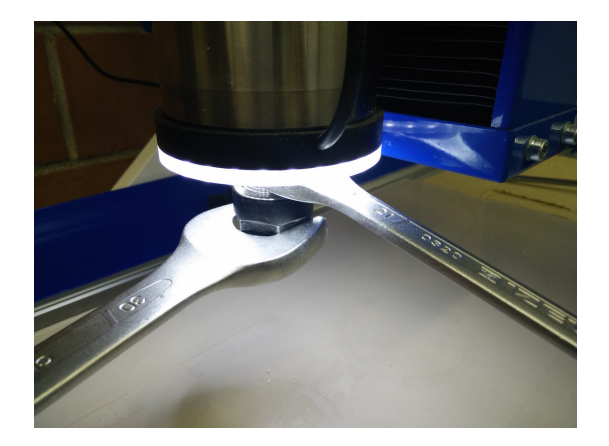

FIGURE 46 – Tightening the lock-nut

Chose "Load G-Code" in Mach3 and select the file you've created with CamBam.

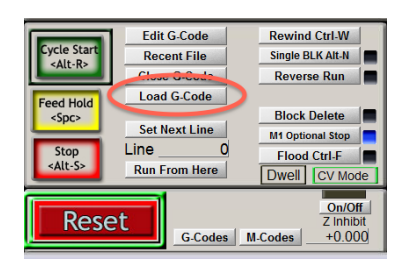

FIGURE 47 - "Load G-Code" button in Mach3

The CNC will start working using the coordinates from CamBam. Thus you need to set the zero point in Mach3. Move the tip of the tool the desired zero position in the XY plane. Keep in mind that the once cut, the sheet can still be used for smaller pieces so try to leave as much space as possible uncut (this prevents wasting plastic). Once you've reached the desired zero point, click on the "Zero X" and "Zero Y".

| Tsets (Alt-5) Settings (Alt-6 | ) Diagnostics (Alt-7) Mill->G15 G1 G10 G17 G40 |
|-------------------------------|------------------------------------------------|
| Ê Zero                        | +0.0000 Scale +1.0000                          |
| A Zero<br>Y                   | +0.0000 Scale +1.0000                          |
|                               | -52.3450                                       |
| M<br>E<br>4                   | +0.0000 Radius                                 |
|                               | To Go Machine<br>Coord's Soft                  |
|                               | Load Wizards Last Wizard                       |

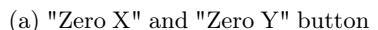

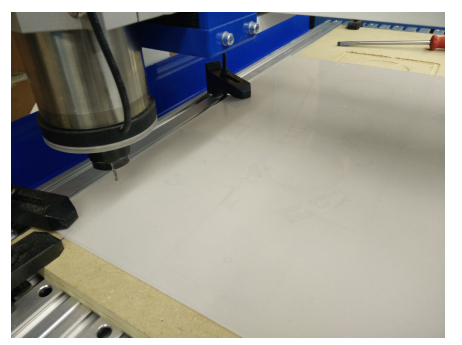

(b) Tool manually moved to the bottom left corner of the sheet

FIGURE 48

Manually move the spindle to each corner of the piece to make sure the tool will cut into the sheet but not into any of the metal clamps. On the top right side you can see a map of the toolpath and the actual position of the tool. Click on "Regen. Toolpath" to update.

Move the tool to the centre of the sheet and place the pressure sensor for calibrating the Z axis right under the tip of the tool. Be careful whilst placing the sensor, if anything goes wrong you might end up breaking the tool!

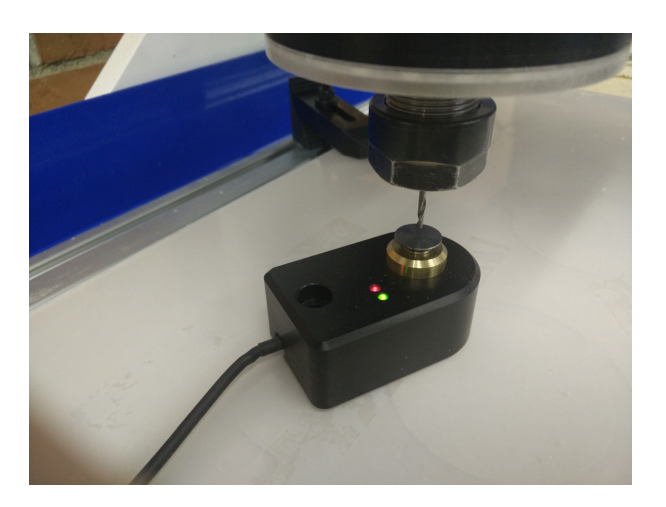

FIGURE 49 – Placing the sensor for the Z height calibration

Once you've made sure the tool is right above the sensor, about 1 cm above, click on "Auto-tool zero" button.

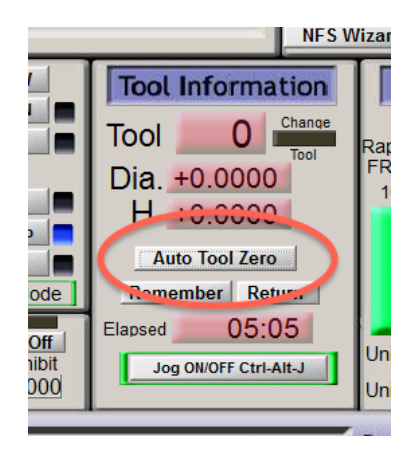

FIGURE 50 - "Auto-tool zero" in Mach3

The CNC is now properly calibrated along the Z axis.

Remove the sensor and move the spindle next to the zero point. Never start the machining with the spindle far away from the starting point, a rapid displacement might cause damage if anything is in the path between the current position and the starting point, most commonly a metal clamp!

If everything has been done properly, you can now start the machining process by clicking on the "Start" button in Mach3. On the firts click, nothing will happen, Mach3 will ask you to confirm the instructions and the tool used. Once that has been checked, click and start again and the process will start !

While the CNC is working, keep a close eye on it and be ready to stop it if anything doesn't go according to plan.

If you've clicked "Stop" and want to resume with the machining, restart the G-Code from the beginning using the "Rewind G-Code" function. Failing to do so will break the tool since the computational instruction to start turning the tool is given at the start!

For short pauses, use the "Free hold" function which stops the displacement without slowing the rotational speed of the tool. This allows you to resume by pressing Start.

Never use your hands in the cutting area! Any piece which could move once cut should be fixed using scotch tape beforehand and never held by hand!

Once the code has finished running and the machining is finished, move the tool into free space using the keyboard, remove all scrap parts and un-mount the tool if you don't need it anymore. Don't forget to clean the whole area using the vacuum cleaner, turn the CNC off and turn the computer off.

Remove the protection film on the pieces and glues the pieces together.

#### 10.3 3D machining

The aim of this tutorial is to teach you how to manufacture a 3d piece with the CNC machine in the workshop.

The piece used as an example is a 12 faced dice. Use a 20 mm long and 28 mm thick piece of wood.

#### 10.3.1 Drawing

This type of machining starts with a 3D file containing the desired object. The required file format is .stl, so CamBam can open it. Typically, you will design the part using Catia, save it as .stl. Don't forget to work in millimetres and to place the part close the zero point in Catia.

The .stl file used for the example can be found at...

Copy your files on a USB stick to be used on the computer connected to the CNC.

#### 10.3.2 Drawing using CamBam

Open CamBam and open the imported .stl file. To turn and move the part, use the CTRL and ALT keys simultaneously with the mouse buttons. The left mouse button turn the part. The right button allows you to move the part. To zoom in or out use the mouse scroll wheel.

To get to a view perpendicular to a plane use the "View  $\rightarrow XY/YZ/ZX$  plane" buttons.

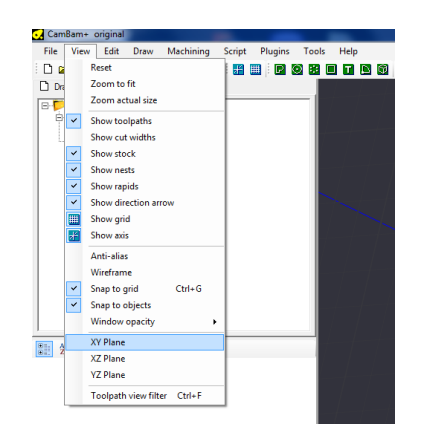

FIGURE 51 – Normal views in CamBam

3D machining, with a 3 axes machine, requires two different machining processes in between which, the part will have to be turned around so that both sides can be machined.

To do so, you will have to create through holes as benchmarks and fixing points once the piece has been turned around.

On top of that, it is necessary to insert holding tabs to hold the part in place so that it will not loosen itself towards the end of the machining, this would be dangerous and bad for the quality of the final part since the something will be broken off instead of machined.

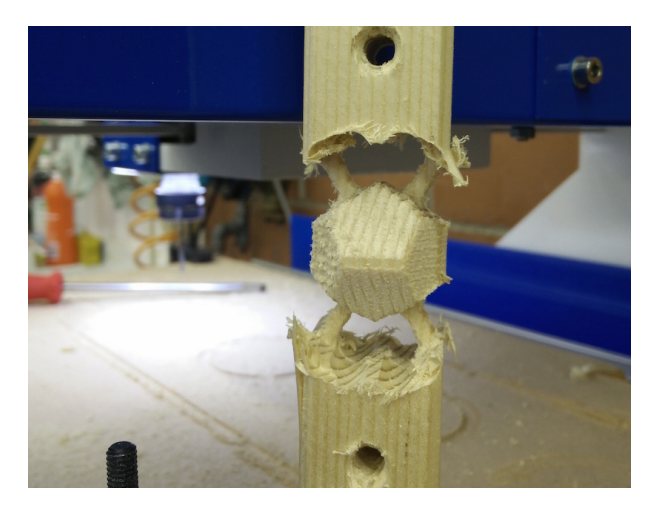

FIGURE 52 – Holding tabs used to fasten the finished part to it's mother piece

We start by creating the holding tabs

Select the layer "Default" and hide it using the "hide" command (right click menu), to see the origin of the axes.

| File View Ed | dit Draw Mad      | hining Scri  | pt Plugins | Tools Help |  |
|--------------|-------------------|--------------|------------|------------|--|
| 🗋 🚅 🔛 Unit   | ts Millimeters    | 00           | 1 🛄 i 🖸 i  | 0 2 0 1    |  |
| Drawing of s | Bystem            |              |            |            |  |
|              |                   |              |            |            |  |
| B-12         | New layer         |              |            | +-+        |  |
| - 🃁 Mac      | Set as active la  | yer          |            |            |  |
|              | Hide              |              |            | ·/         |  |
|              | Hide all but thi  | s            |            |            |  |
|              | Show              |              |            |            |  |
|              | Show all          |              |            |            |  |
|              | Clear             |              |            | L//-       |  |
|              | Select all on lay | er Shift+Ctr | i+A        |            |  |
|              | Cut               | Ctr          | 1+X        | /          |  |
|              | Сору              | Ctr          | I+C        |            |  |
|              | Paste             | Ctr          | 1+V        |            |  |
|              | Delete            | 1            | DEL        |            |  |
| <u></u>      | Rename            |              | -          |            |  |
| Basic Basic  | 3                 |              |            |            |  |
| FI (General) |                   |              |            |            |  |

FIGURE 53 – Hiding the "Default" Layer using the "hide" command

Chose the view orthogonal to the XY plane using "View  $\rightarrow$  XY plane" and create a new circle with a 1.5mm diameter centered at the origin.(you can't see the circle it's normal). Hit ENTER to finish.

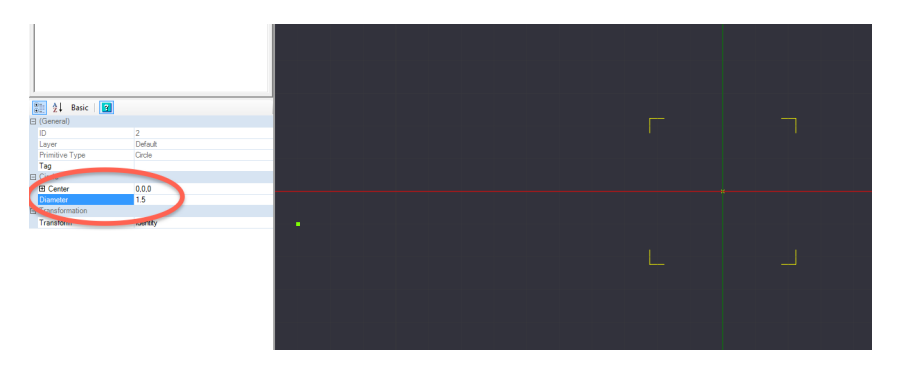

FIGURE 54 – Creating a 1.5mm wide circle centred at the origin

Show to "Default" layer using the "show" command.

Extruding a 40mm circle you've just created. To do so, select it and click on "Draw  $\rightarrow$  Surface  $\rightarrow$  Extrude". Chose an "Extrusion Height" of 100 and a "Arc Expand Tolerance" of 0.1 (it's the triangulation parameter of the extruded circle).

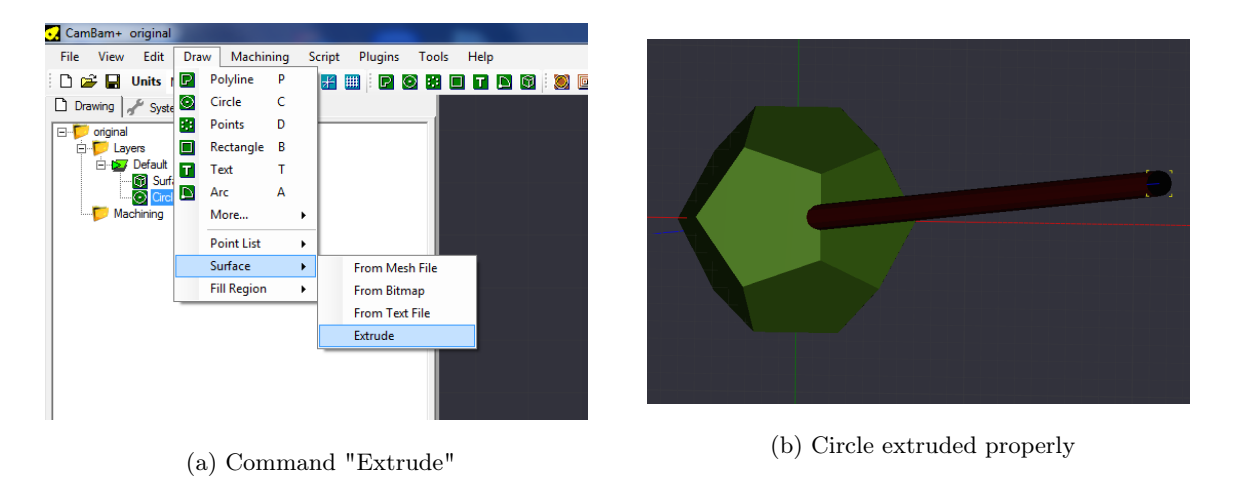

Figure 55

Select the cylinder which you have just created (it's name is "Surface (3)") and translate it using the translation matrix (to open it click on "Transform" on the left hand side of the screen and click on the three dots which appear on the right).

Chose "translate", "Z axis" and an "amount" of -20, click on "apply" (which will enter the translation in the matrix), and then on "OK".

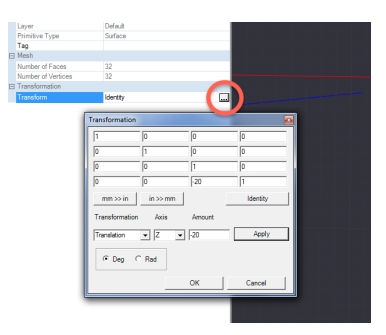

FIGURE 56 – Opening and setting the parameters of the transformation matrix

We now want a copy of the cylinder : select it, right click and click on "copy". After that, select the "Default" layer, right click and click on past.

| 🗋 😂 🛃 Units Mi             | limeters 🔹 🔨 🔿      | 📰 🎟   🖻      | o 21 🗆 🖬 |  |  |  |
|----------------------------|---------------------|--------------|----------|--|--|--|
| 🗋 Drawing 🦨 System         |                     |              |          |  |  |  |
| B-♥ original<br>B-♥ Layers |                     |              | ~        |  |  |  |
|                            | New layer           |              |          |  |  |  |
| <mark>0</mark> 0 Ci        | Set as active layer |              |          |  |  |  |
| - 🔂 S.                     | Hide                |              |          |  |  |  |
|                            | Hide all but this   |              |          |  |  |  |
|                            | Show                |              |          |  |  |  |
|                            | Show all            |              |          |  |  |  |
|                            | Clear               |              |          |  |  |  |
|                            | Select all on layer | Shift+Ctrl+A |          |  |  |  |
|                            | Cut                 | Ctrl+X       |          |  |  |  |
|                            | Сору                | Ctrl+C       |          |  |  |  |
|                            | Paste               | Ctrl+V       |          |  |  |  |
|                            | Delete              | DEL          |          |  |  |  |
|                            | Rename              |              |          |  |  |  |
| 👔 🧎 Basic 🛛 👔              |                     |              | -        |  |  |  |
| ⊟ (General)                |                     |              |          |  |  |  |

FIGURE 57 – Creating a copy of the cylinder

Select on of the two cylinders and open it's transformation matrix to turn it. Chose "Rotation", "Y axis", " $+30^{\circ}$ ". "Apply" and "OK".

Repeat the same modification with the second cylinder but with an agle of "-30°".

| rm | 10000100001        | 0 0 -20 1      |          |   |
|----|--------------------|----------------|----------|---|
| ſ  | Transformation     |                | 2        | 1 |
|    | 0.86602539649 0    | 0.50000001261  | 0        |   |
|    | 0 1                | 0              | 0        |   |
|    | 0.5000001261       | 0.86602539649  | 0        |   |
|    | 10.000002523 0     | -17.3205079295 | 1        |   |
|    | mm >> in in >>     | mm             | Identity |   |
|    | Transformation Axi | s Amount       |          |   |
|    | Rotation V         | - 30           | Apply    |   |
|    |                    |                |          |   |
|    |                    | ок             | Cancel   |   |

FIGURE 58 – Rotation du premier cylindre

Whilst the CTRL key is pressed, select the three volume pieces (the dice and the two cylinders you've just created) in the menu on the top left of the screen.

Click on "Edit→Join" to unite the three pieces into one. ("Join Tolerance" of 0.01)

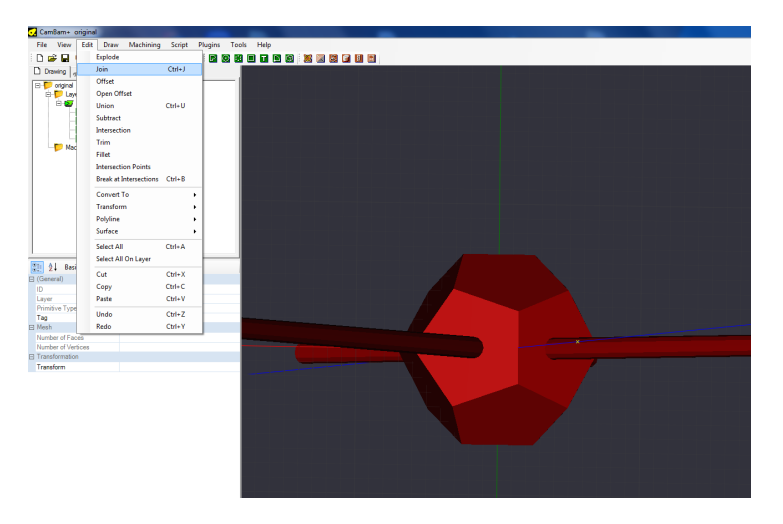

FIGURE 59 – Joining the two cylinders and the dice

Select the new piece you've just assembled and with the help of the rotational matrix, turn it by a 90° angle with regards to the X axis.

E Tra

| orm | Identity       |               |               |          |  |
|-----|----------------|---------------|---------------|----------|--|
|     | Transformation |               |               | <b>6</b> |  |
|     | 1              | 0             | 0             | 0        |  |
|     | 0              | 4.37113900018 | 0.99999999999 | 0        |  |
|     | 0              | 0.99999999999 | 4.37113900018 | 0        |  |
|     | 0              | 0             | 0             | 1        |  |
|     | mm >> in       | in >> mm      |               | Identity |  |
|     | Transformation | Axis          | Amount        |          |  |
|     | Rotation       | • X •         | 90            | Apply    |  |
|     | (* Deg (       | Rad           |               |          |  |
|     |                |               | ок            | Cancel   |  |

FIGURE 60 – Rotation of the new part

Now we have to modify the size of the dice so that it will fit into the wooden piece were going to use. This must be accurately measured to make sure the cut from the second side will be precise and clean. Select the surface and click on "Edit $\rightarrow$ Transform $\rightarrow$ Resize" and enter 28 (the thickness of our mother piece) in "Z new size", check that "Preserve aspect ratio" has been selected "OK".

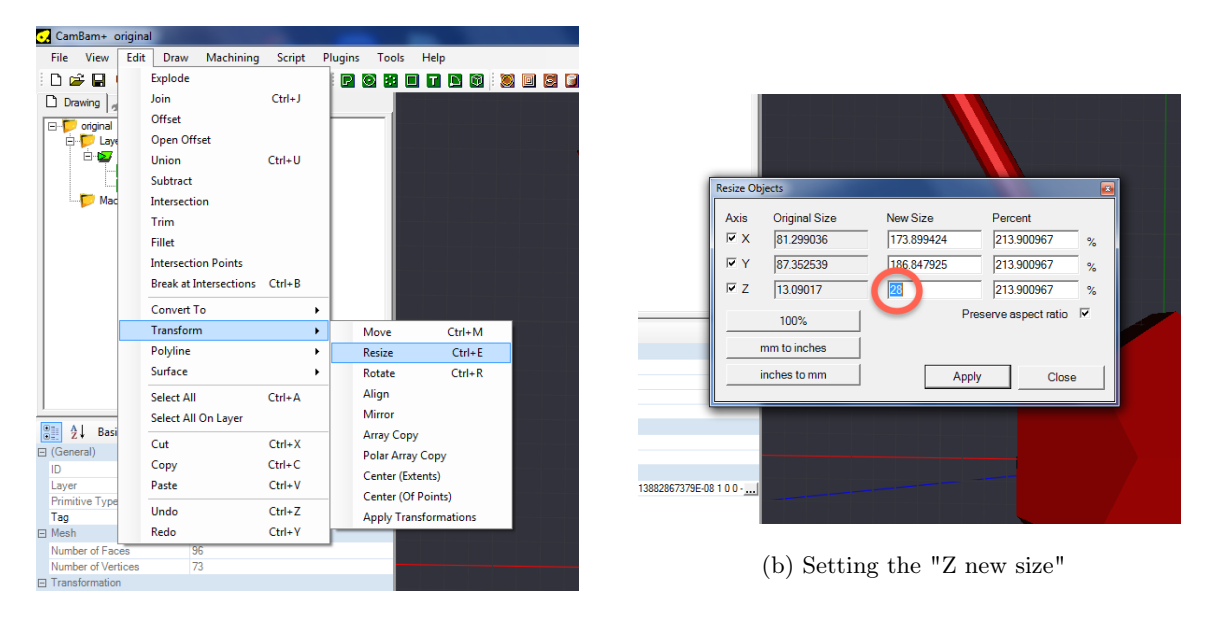

(a) "Resize" command

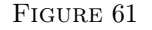

The highest point of the dice must have a Z value of 0. Using the transformation matrix, move the dice downwards by -14 (half it's Z height).

| er of Vertices<br>formation | /3             |          |        |          |   |
|-----------------------------|----------------|----------|--------|----------|---|
| form                        | Identity       |          |        |          |   |
|                             | Transformation |          |        | X        | 0 |
|                             | 1              | 0        | 0      | 0        |   |
|                             | 0              | 1        | 0      | 0        |   |
|                             | 0              | 0        | 1      | 0        |   |
|                             | 0              | 0        | -14    | 1        |   |
|                             | mm >> in       | in >> mm |        | Identity |   |
|                             | Transformation | Axis     | Amount |          |   |
|                             | Translation    | • Z •    | -14    | Apply    |   |
|                             | (* Deg (       | Rad      |        |          |   |
|                             |                |          | ок     | Cancel   |   |
|                             | Ľ              | _        |        |          | 1 |

FIGURE 62 – Moving the dice downwards

We now have to create the two holes with which we the mother piece will be held during the second phase of the machining.

On the XY plane, create a 4mm wide circle centred at the zero point. Create a copy and move the first one by +40 mm on the Y axis and the second one by -40mm on the Y axis.

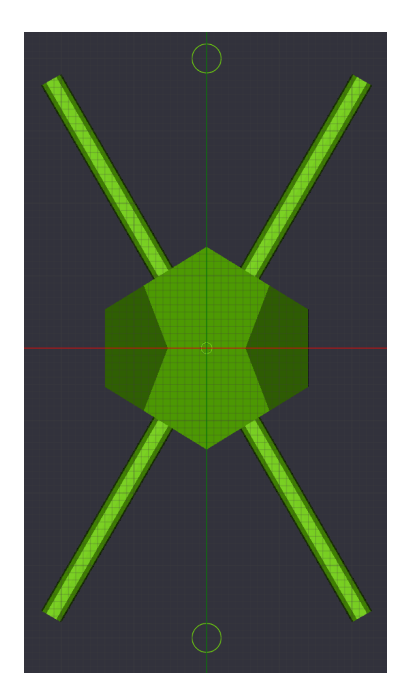

FIGURE 63 – The two 4mm wide circles in the right position

In the XY plane, create a 45mm wide circle centred at the zero point. It will be used for a machining limit for the surface machining. (This means that the CNC machine will neglect anything outside of that circle).

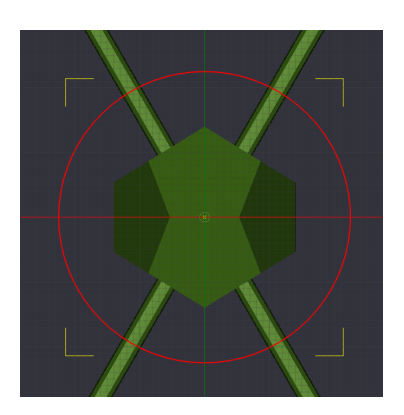

FIGURE 64 - 45mm wide circle centred at the zero point

The drawing part is finished, we can now move on and create the machining passes.

#### 10.3.3 Creating the machining passes with CamBam

To machine the surfaces, we will create tree profiles. The first one will be a rough cut. The second one a finishing cut along the X axis and the last one a finishing cut along the Y axis.

Select the surface and click on "3D profile".

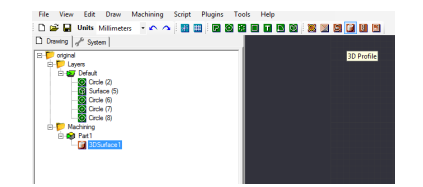

FIGURE 65 - Creating a "3D Profile"

The parameters to be modified are the following :

- **Profile 3D Method :** Waterline Rough (it's the method of creating the machining passes. Waterline produces a series of passes going around the part on different levels.)
- **Boundary Margin :** 3 (the distance at which we define the Boundary Shape explained at the next point)
- **Boundary Method :** Selected Shapes (defines the area which the CNC will cut into around the part. We chose to control it by using the shape of the 45mm circle we've created above.)

Boundary Shape IDs: 8 (it needs to be the same as the id number of the 45mm circle)

**Depth Increment :** 5 (the increment of every machining pass)

Stock surface : 0 (The Z height under which the CNC will start machining.)

**Target Depth** : -15 ( the final target depth we want to achieve)

Cut Feedrate : 1500 (the la vitesse d'avancement de l'outil)

Milling Direction : Mixed (the direction along which the tool will make the cut. Clockwise or anticlockwise around the part. If you choose "Mixed" it will accept both direction, this accelerates the machining.)

Spindle Speed : 12000 (operating speed in RPM)

Max Crossover Distance: 1 (the maximal distance, percentage wise, the tool will move without returning to the 0 height.)

**Resolution :** 0.1 (distance between two lines the program uses to scan the 3D part)

Roughing Clearance : 0.5 (thickness to leave on the part after the roughing pass)

- StepOver : 0.7 (the rate of new mater cut into between two passes, percentage wise of the tool diameter. A StepOver of 0.7 means that 70% of the surface being machined hasn't been machined during the previous pass, meanwhile 30% already has.)

Tool Diameter : 8

Tool Number: 8 (a number associated to the 8mm tool, useful to identify it in Mach3)

The parameters will result in a fast but rough cut. The CNC will undergo the operation in 3 5mm deep machining passes.

Create a copy of the machining instructions and modify the following settings :

Profile 3D Method : Horizontal Boundary Margin : 0 Depth Increment : 16 Cut Feedrate : 2000 Plunge Feedrate : 2000 Spindle Speed : 16000 Roughing Clearance : 0 StepOver : 0.3

Tool Diameter : 3.175

Tool Number : 3

This instruction will result in a series of sweeping passes of the dice along the X axis. Since the roughening pass has already been done, we chose a "Depth Increment" that is bigger than the target depth to save time, we don't want the tool machining in empty space. Only one pass will be made.

We can machine at a higher speed since there is not a lot of matter to remove. "Roughing Clearance" is set to 0 and a reduced "StepOver" makes for a better surface after the machinig since we want this pass to be a finishing pass.

Create a copy of the first finishing machining instruction and modify the following settings :

#### Profile 3D Method : Vertical

All the settings are the same, the only thing we want to change is that the machining passes will be done along to the Y axis.

Select the two 4mm wide circles and select the "Drill" instruction button.

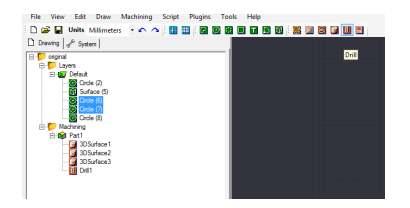

FIGURE 66 - Creating a "Drill" type of machining instruction

Modify the following settings : **Depth Increment :** 1 **Target Depth :** -34 **Spindle Speed :** 16000 **Tool Diameter :** 3.175

Tool Number : 3

Simply put, we want to drill a 4mm wide and 34 mm deep hole.

Every thing is ready. To make sure the tool path is correct, right click on "Part1" and chose the "generate toolpath" option.

If everything has been done correctly, you should be able to see the path the tool will take.

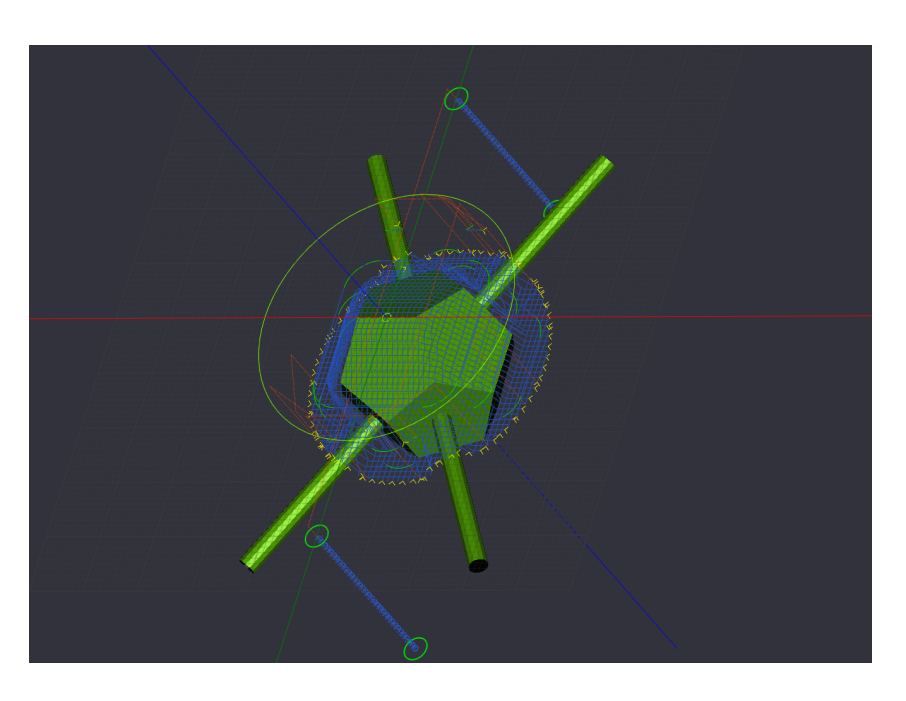

FIGURE 67 – Toolpaths for the machining

In the same menu, you can now chose "produce g-code". Save the file, it is now time to start with the machining process !

#### 10.3.4 Fixing the motherpiece

As for any machining, the bottom of the part being cut must be protected by a buffer. It's purpose is to protect the CNC cutting bed, the cutting tools and in our case it will be used as a base to be drilled into to fasten the motehrpiece during the second part of the process.

The buffer sheet should already be fastened to the CNC bed, if it's not the case, fasten it !

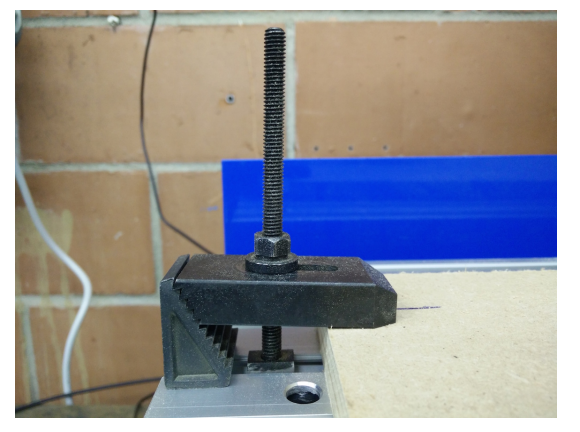

(a) Metal clamp properly setup

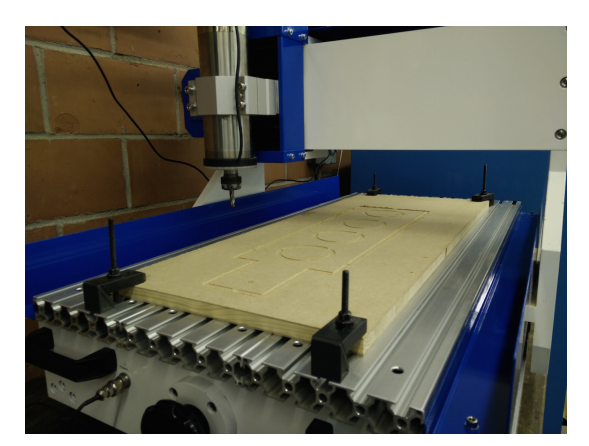

(b) Buffer fastened on the CNC

FIGURE 68

Use two other clamps to fasten the motherpiece at it's tips.

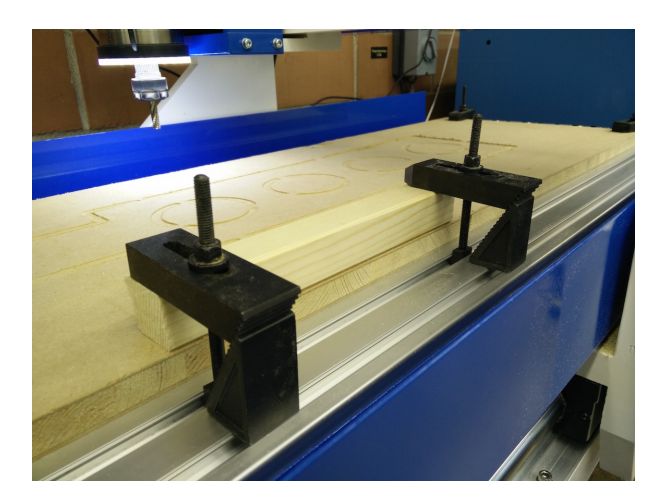

FIGURE 69 – Fastening the mother piece to the buffer

#### 10.3.5 Machining with Mach3

Turn the CNC on (under the drawer on the left hand side of the table, press on the green button and turn the three switches) and start Mach3 (click "OK" on the small pop-up window).

Put your safety goggles on and, using Mach3, move the spindle of the CNC so that the lock nut is easily reachable. Unscrew the lock nut, insert the chuck into which the 8mm tool will fit, and loosely screw the lock nut back int place. Insert the 8mm wide roughening tool and tighten the lock nut.

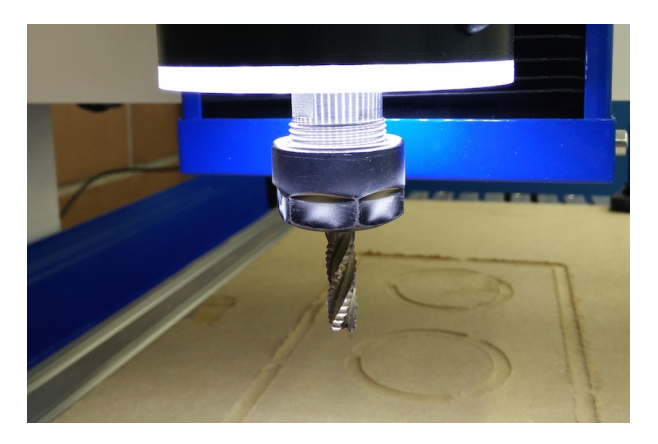

FIGURE 70 – 8mm tool correctly set up

In Mach3, click on the Reset button (big and red). To load your g-code click on "load G-Code" and open the file you've created with CamBam.

The CNC will need to be calibrated along the 3 axes. Proceed the same way as in the 2.5D machining process. The zero point for this design, is at the centre of the dice. Try to set the 0 point as close as possible to centre of the mother piece. (use a ruler and a pencil to mark the centre).

Once you've reached the centre of the motherpiece with the tip of the tool, click on "Zero X" and "Zero Y".

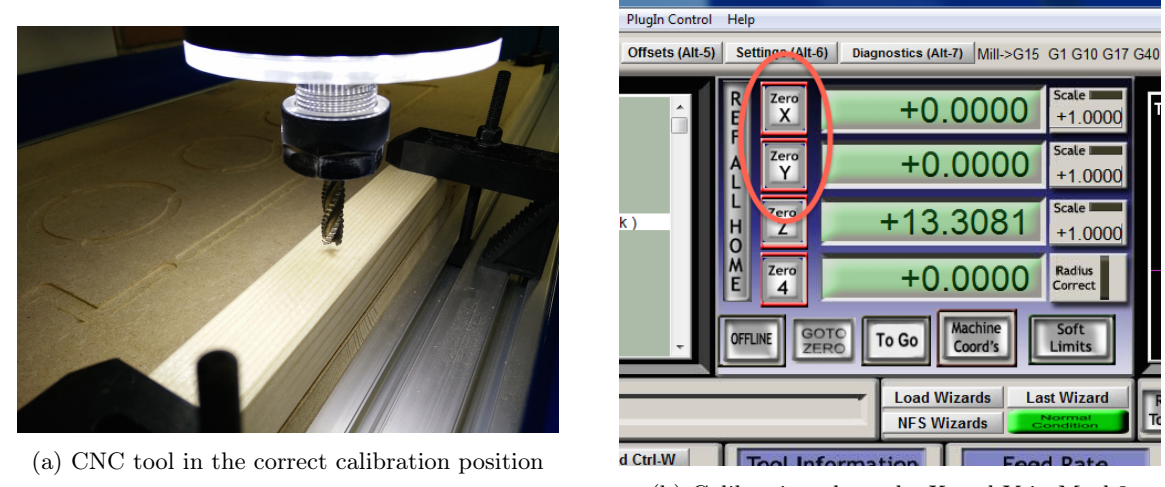

(b) Calibration along the X and Y in Mach3

FIGURE 71

Click on "Regen Toolpath", then, using the keyboard and the graphical interface on the top right hand side of the screen, move the spindle all the way around the part to make sure that nothing will get in the way of the tool, keep a close eye on the metal clamps!

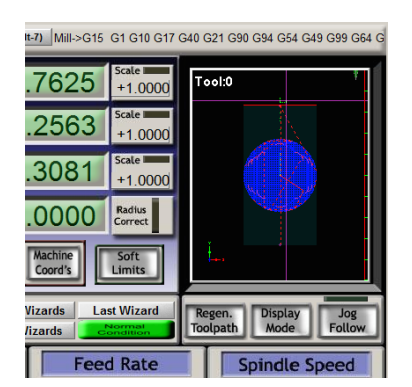

FIGURE 72 – graphical interface and "Regen. Toolpath" button

Once the X and Y axes have been calibrated, calibrate the tool along the Z axis. Use the pressure sensor and place it on the mother piece, not on the buffer.

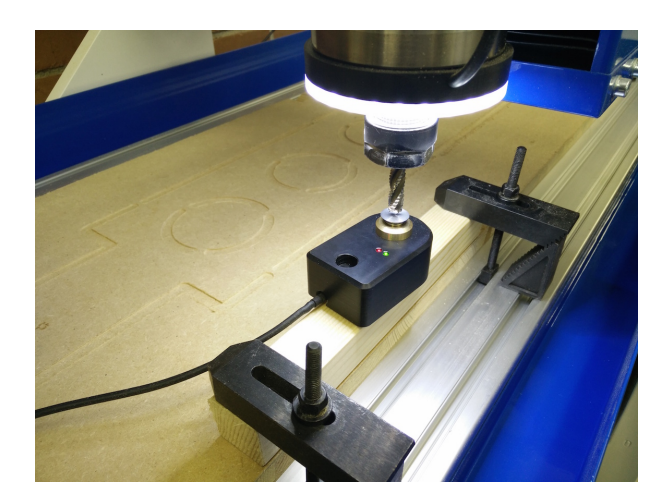

FIGURE 73 – Pressure sensor properly placed for calibration along the Z axis

Everything is ready, move the tool close to the starting point and click on Start. Mach3 will ask you to confirm the operation after having checked that the proper tool (8mm) has been mounted. Click on Start a second time and the machining process will start. Keep a close eye on the machine while it is cutting, be ready to stop it if anything goes wrong.

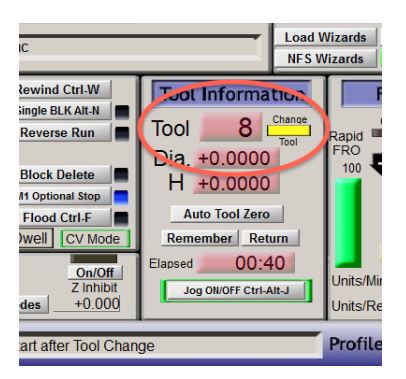

FIGURE 74 - "Tool" window in Mach3, tool n°8 selected

Once the rough pass has been finished, the CNC will stop and ask you to change the tool. Install the 3.175mm tool (these stops are automatic when a different tool number has been selected in CamBam). Unscrew the lock nut, insert the 1/8 chuck, gently screw the lock nut back onto the spindle and insert the 3.175mm 2 teeth tool, at least 35mm of the tool must be outside of the chck in order to drill the 2 fixation holes. Don't forget to tighten the lock nut!

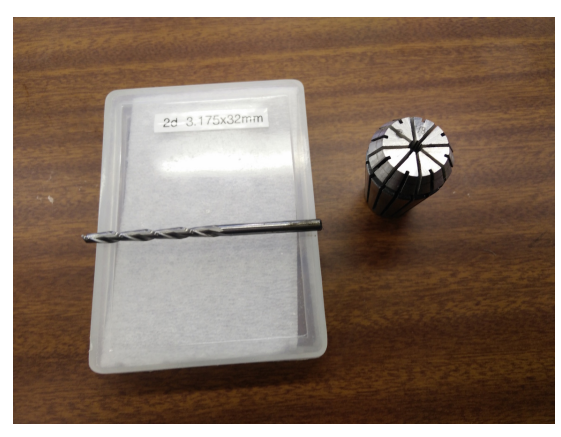

(a) Mill and chuck to be used

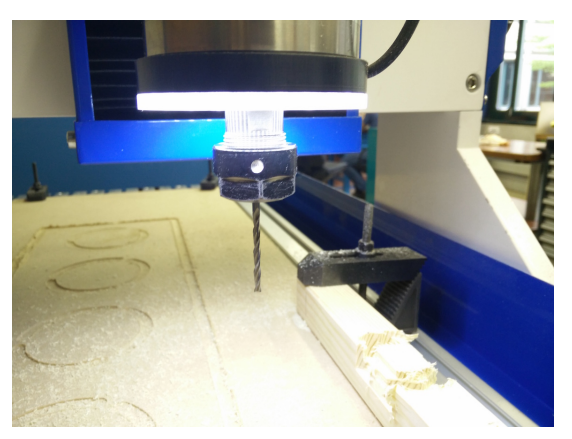

(b) 3.175mm tool correctly installed

Figure 75

During this operation you will most likely have to move the CNC manually. Provided you don't hit the mechanical stops the calibration will remain the same.

Once the tool has been changed, you have to redo the calibration along the Z axis using the "autotool zero" function. Cleaning the piece using the vacuum cleaner is also a good idea.

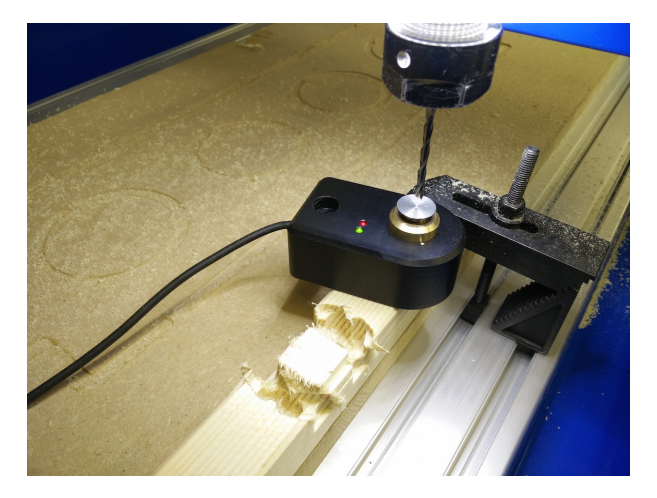

FIGURE 76 – Pressure sensor for the calibration along the Z axis placed on the part

Before resuming the machining, place the tip as close as possible to the start point, this will prevent breaking the tool against a metal clamp.

Click on "Start" and watch the CNC polish the dice.

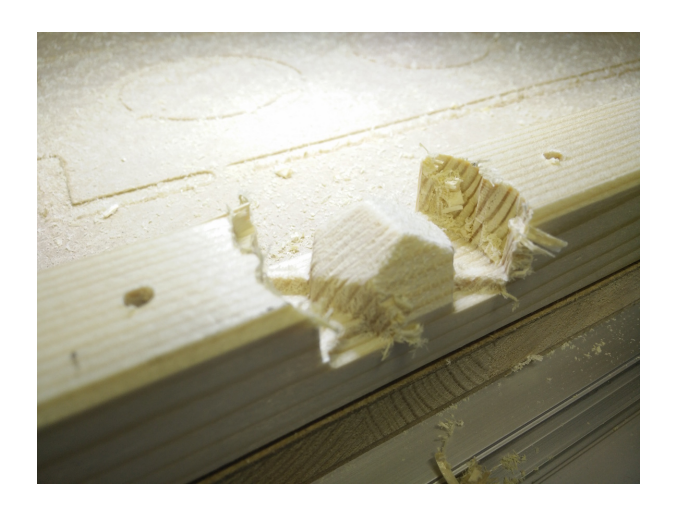

FIGURE 77 – Dice after the first part of the machining process

When the G-Code is finished, move the CNC away from the part without loosing the X and Y calibration which you must keep for the second part and remove the motherpiece without removing the buffer sheet.

#### 10.3.6 Fastening the mother piece for second part of the machining

If you want to, you can enlarge the the two fixation holes using the drill press, however, make sure that you drill in the centre of the holes or else the machine will be slightly off base. This will allow you to fasten the mother piece to the buffer using wood screws.

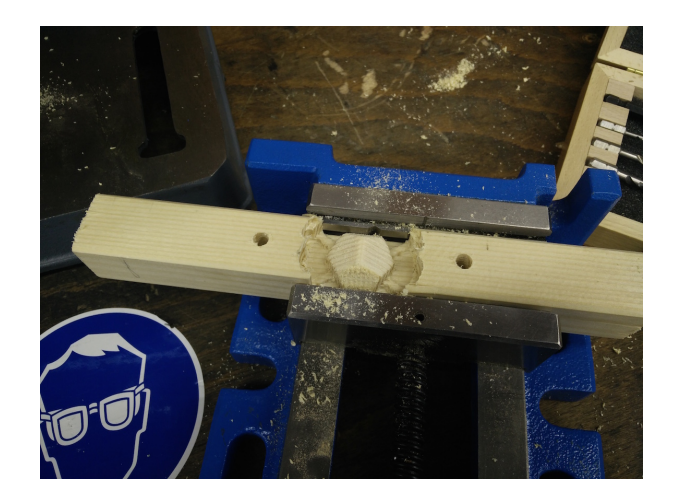

FIGURE 78 – Enlarged 6mm wide holes using the drill press

Come back to the CNC and fasten the motherpiece on the buffer sheet with the already machined face pointing downwards. To do so, use two 5x35 wood screws (4 of them are available in the drawer underneath the CNC), and insert them into the holes you've created in the buffer sheet. These screws make sure that the motherpiece is exactly in the same place as before but with the other face up so it can now be machined

Fastening the motherpiece using the metal clamps is not necessary since the screws are already holding the piece.

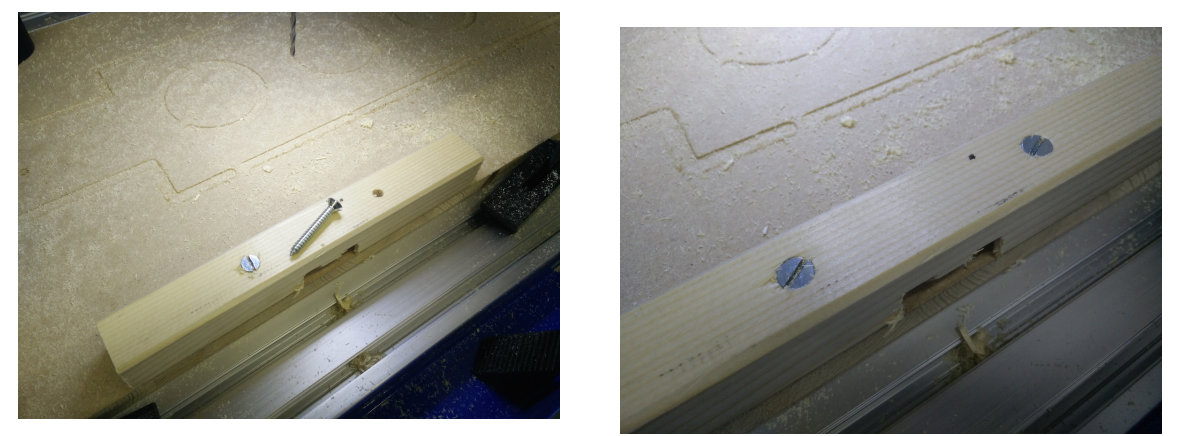

(a) Screws to be used to fasten the motherpiece on the buffer sheet (b) Motherpiece correctly fastened to the buffer sheet

#### FIGURE 79

#### 10.3.7 Modifying the G-Code in CamBam

Return to CamBam and modify the G-coe : the drilling operation of the two holes <u>must</u> me taken out ! Select the drilling operation, right click and chose "Enable/Disable MOP" in the menu.

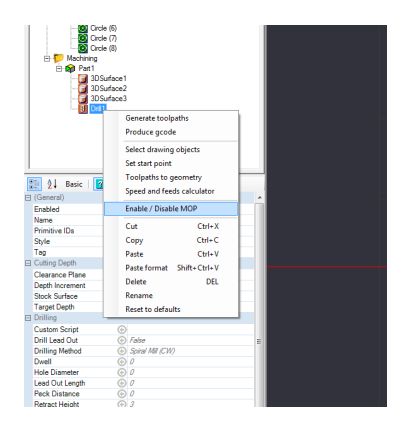

FIGURE 80 – Cancelling the drilling operation in CamBam

Select "Part1", right click and choose "generate G-code". Save the new G-Code.

#### 10.3.8 Second machining pass with Mach3

Open the code with Mach3 using the "Load G-Code" command. The new code will be the same as the old one but without the drilling operation.

This is an important difference since we don't want the tool drilling into the screws! Install the 8mm tool and recalibrate the machine along the Z axis. ("autotool zero").

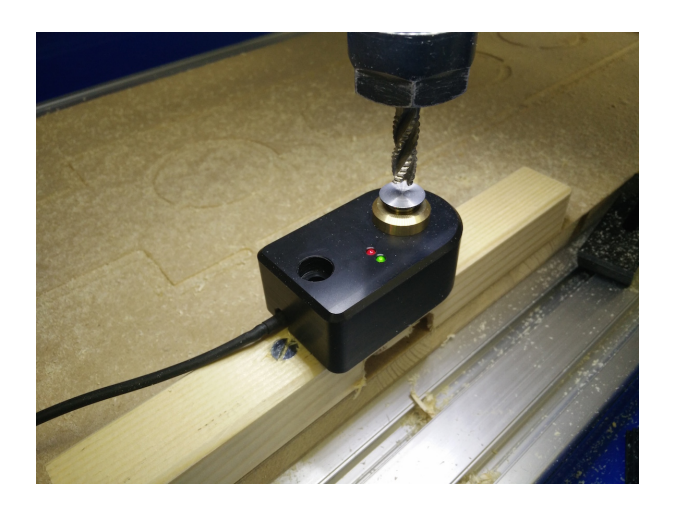

FIGURE 81 – Calibrating along the Z axis

Bring hte tool tip close to the zero point and click on "Start" (click a second time to start once you've checked that the right tool is inserted).

Once the rough pass has finished start by cleaning the area with a vacuum cleaner, change the tool (3.175 mm), recalibrate along the Z axis and move the tip close to the zero point. Click on start and enjoy the polishing of the dice.

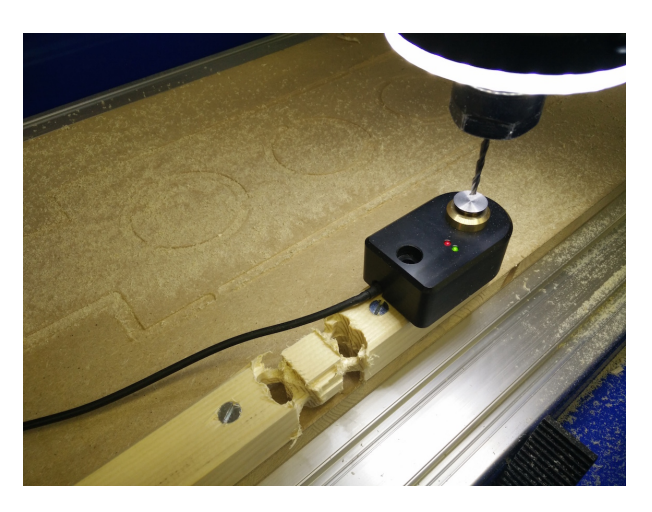

FIGURE 82 – Calibration along the Z axis for the 3.175mm tool

Once the code has finished running, you can turn the CNC and the computer off. Please clean all the remaining chips using a vacuum cleaner and put every tool back in place where it belongs.

Unscrew the motherpiece from the buffer sheet. Using a pair of pliers, seperate the the motherpiece and the dice by cutting the holding tabs.

Use sandpaper to clean the faces of your dice. Your dice is now finished!

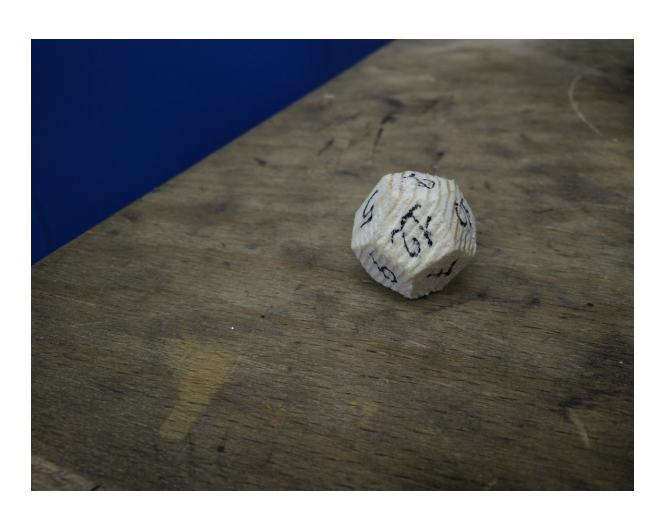

FIGURE 83 – Finished dice

#### 10.4 Machining tables

The following table contains the settings for different types of material. Once you've acquired some experience, you should be able to tune the settings to your particular wishes.

Please keep in mind that the operating speed (revolutions per minute) multiplied by the radius of the tool will give you the tangential speed. This speed is very important. Lets take a 3mm wide miller operating at 12'000 rpm :

 $v_{tangentielle} = 1.5 \cdot 200 = 300 \ mm/s$ 

If you use a 4mm mill to do the same job, you can compute the rotational speed using :

$$v_{rotation} = \frac{v_{tangentielle}}{rayon outil} = \frac{300}{2} = 150 \ tr/sec$$

We can clearly see that the operating speed now reaches 9'000 rpm. We can deduce that the when the size of the tool increases, the operating speed decreases to keep the same tangential speed. The following tables contains data for a 2mm wide miller.

| Material                  | Wood/MDF   | Plastic/PVC | PET   | Aluminium | Dibond |
|---------------------------|------------|-------------|-------|-----------|--------|
| Spindle Speed $[rev/min]$ | 10'-12'000 | 8'000       | 8'000 | 6'000     | 8'000  |
| Depth Increment [mm]      | 1          | 1           | 1     | 0.3       | 1      |
| Cut Feedrate $[mm/s]$     | 1'000      | 1'000       | 1'000 | 400       | 800    |
| Max Crossover [-]         | 0.8        | 0.8         | 0.8   | 0.5       | 0.5    |

# 11 Online resources

#### 11.1 Classical machining

www.usinages.com

#### 11.2 CNC

www.cnczone.com

# 11.3 CamBam Documentation

www.cambam.info/

# 12 Inventory

| Quantity | Reference number                                                                                                    |
|----------|----------------------------------------------------------------------------------------------------|
| 2        | 14.1560.0100                                                                                                    |
| 10       | 14.1562.0100                                                                                                    |
| 10       | 14.1564.0100                                                                                                    |
| 1        | 24.6810.0110                                                                                                    |
| 1        | 12.6153.0100                                                                                                    |
| 3        | 10.2300.0350                                                                                                    |
| 3        | 10.2513.0200                                                                                                    |
| 1        | 24.1010.3840                                                                                                    |
| 1        | 21.1250.0220                                                                                                    |
| 1        | 24.5740.2849                                                                                                    |
| 1        | 24.5755.0100                                                                                                    |
| 3        | 11.1050.3240                                                                                                    |
| 3        | 25.3440.0100                                                                                                    |
| 1        | 22.4261.0100                                                                                                    |
| 2        | 21.1700.0100                                                                                                    |
| 4        | 21.1725.0500                                                                                                    |
| 2        | 21.2110.0010                                                                                                    |
| 2        | 17.2472.0100                                                                                                    |
| 30       | 18.1731.0100                                                                                                    |
| 10       | 49.2651.0110                                                                                                    |
| 30       | 18.8482.0100                                                                                                    |
| 1        | 21.1043.0110                                                                                                    |
| 10       | 21.1052.0101                                                                                                    |
| 1        | 16.4200.0100                                                                                                    |
| 1        | 16.4205.0064                                                                                                    |
| 1        | 16.4205.0080                                                                                                    |
| 1        | 16.4205.0110                                                                                                    |
| 1        | 16.4205.0143                                                                                                    |
|          | Quantity         2         10         10         1         1         3         3         1         1         1         1         3         1         1         1         1         1         1         2         4         2         4         2         30         10         30         1         10         1         1         1         1         1         1         1         1         1         1         1         1         1         1         1         1         1         1         1         1         1         1         1         1 |

| Pieces                                                      | Quantity | Reference number |
|-------------------------------------------------------------|----------|------------------|
| Vacuum cleaner 1600 W KÄRCHER WD 5.200M                     | 2        | 25.8205.0200     |
| Vacuum cleaner bags 5pieces KÄRCHER<br>6.904-257.0          | 2        | 25.8374.0200     |
| Fine ash filter KÄRCHER 2.863-161.0                         | 1        | 25.8376.0500     |
| Brush ERZINGER 1565                                         | 5        | 25.6502.0200     |
| Blue dustpan 260mm                                          | 1        | 25.6524.0100     |
| Oval metal brush 100g                                       | 10       | 25.5580.0100     |
| Spunge Frina 180x125x65 mm                                  | 20       | 25.5560.0180     |
| Oakum 1kg DELTA Deltafil A DZ4108.200                       | 3        | 25.5450.0001     |
| Cotton tissues DELTA Deltanet, paqu. À 5kg                  | 1        | 25.5515.0100     |
| Knitt Deltanet                                              | 1        | 25.5515.0110     |
| Digital scale PESOLA 3000g                                  | 1        | 13.64.30.0100    |
| Digital scale PESOLA 3000g                                  | 1        | 13.6412.0100     |
| Glue ARALDIT Standard 2x12ml                                | 10       | 81.1583.0024     |
| Glue ARALDITE tube flüssig 3g 50678-00000                   | 10       | 81.1626.0100     |
| Measuring tools VOGEL sliding caliper,<br>Micrometre, Ruler | 3        | 13.1580.0100     |
| Roll-meter STANLEY Powerlock, legth 3m                      | 3        | 13.3280.0030     |
| Depth caliper VOGEL mesuring capability 150mm, $mm/inch$    | 3        | 13.1520.0100     |
| Roughcast tape TESA tesakrepp 50mm<br>60100-00001-00        | 10       | 81.7342.4550     |
| Pump with lever 0-10 bar                                    | 1        | 23.4160.0100     |
| Adaptor kit for pump                                        | 1        | 23.4164.0100     |
| Thermo-shrinking sheath width 6.4mm x 1m<br>CIMCO           | 5        | 17.2092.0200     |
| Universal grease MOTOREX 3000, 0.85 kg                      | 3        | 25.3632.0850     |
| G-clamp 65x60mm                                             | 10       | 12.7090.06506    |
| Coping saw, electric, EXCALIBUR EX-16CEBS                   | 1        | 24.7333.0110     |
| Blades for coping saw JET 130x0.92x0.3 teeth per<br>cm 7.5  | 5        | 24.7302.2257     |
| Blades for coping saw JET 130x1.08x0.34 teeth per<br>cm 6.5 | 5        | 24.7302.2258     |
| Blades for coping saw JET 130x1.25x0.38 teeth per<br>cm 6   | 5        | 24.7302.2259     |
| Blades for coping saw JET 130x3.0x0.5 teeth per cm $6$      | 5        | 24.7302.2261     |
| Blades for coping saw JET 130x2.0x0.25 teeth per<br>cm 10   | 5        | 24.7302.2262     |
| Blades for coping saw JET $130x3.0x0.5$ teeth per cm $2.75$ | 5        | 24.7302.2263     |